# Konfigurieren von SAML SSO auf Cisco Unified Communications Manager mit ADFS 3.0

## Inhalt

Einführung Voraussetzungen Anforderungen Verwendete Komponenten Konfigurationsvorprüfung A Datensätze PTR-Datensätze (Zeiger) Für Jabber Discovery Services müssen SRV-Datensätze vorhanden sein. Erstkonfiguration von ADFS3 Konfigurieren von SSO auf CUCM mit ADFS LDAP-Konfiguration **CUCM-Metadaten** Konfigurieren der ADFS-Relationship-Partei **IDP-Metadaten** Konfigurieren von SSO auf CUC **CUC-Metadaten** Konfigurieren von SSO auf Expressway Metadaten in Expressway C importieren Metadaten aus Expressway C exportieren Hinzufügen eines Vertrauens für eine vertrauenswürdige Partei für Cisco Expressway-E OAuth mit Refresh Login Authentifizierungspfad SSO-Architektur Anmeldungsablauf am Standort MRA-Anmeldeablauf OAuth Zugriffs-/Aktualisierungstoken Der Ablauf der OAuth-Autorisierungscodes für die Gewährung ist besser Konfigurieren von Kerberos Windows-Authentifizierung auswählen ADFS unterstützt beide Kerberos NTLM Konfigurieren von Microsoft Internet Explorer ADFS-URL unter Sicherheit > Intranetzonen > Standorte hinzufügen Hinzufügen von CUCM-, IMP- und Unity-Hostnamen zu Security > Trusted Sites Benutzerauthentifizierung Jabber-Anmeldung in SSO Fehlerbehebung Internet Explorer (IE)

<u>Sites, die zu IE hinzugefügt werden</u> <u>Problem bei fehlender Synchronisierung</u> <u>Aufrufen eines Tokens</u> <u>Bootstrap-Datei</u> <u>SSO fehlschlägt MSIS7066</u>

## Einführung

Dieses Dokument beschreibt die Schritte zur Konfiguration der einmaligen Anmeldung mit dem Active Directory Federation Service (ADFS 3.0) unter Verwendung von Windows 2012 R2 auf Cisco Unified Communication Manager (CUCM), Cisco Unity Connection (CUC) und Expressway-Produkten. Schritte zur Konfiguration von Kerberos sind ebenfalls in diesem Dokument enthalten.

## Voraussetzungen

## Anforderungen

Cisco empfiehlt, dass Sie mit Single Sign-On (SSO)- und Windows-Produkten vertraut sind.

#### Verwendete Komponenten

Die Informationen in diesem Dokument basierend auf folgenden Software- und Hardware-Versionen:

- CUCM 11,5
- CUC 11,5
- Expressway 12
- Windows 2012 R2 Server mit folgenden Rollen:
  - Active Directory-Zertifikatsdienste
  - Active Directory-Verbandsdienste

Die Informationen in diesem Dokument beziehen sich auf Geräte in einer speziell eingerichteten Testumgebung. Alle Geräte, die in diesem Dokument benutzt wurden, begannen mit einer gelöschten (Nichterfüllungs) Konfiguration. Wenn Ihr Netzwerk in Betrieb ist, stellen Sie sicher, dass Sie die potenziellen Auswirkungen eines Befehls verstehen.

## Konfigurationsvorprüfung

Vor der Installation von ADFS3 müssen diese Serverrollen bereits in der Umgebung vorhanden sein:

·Domänencontroller und DNS

·Alle Server müssen als A-Datensätze zusammen mit ihrem Zeigerdatensatz (ein DNS-Datensatz, der eine IP-Adresse in eine Domäne oder einen Hostnamen auflöst) hinzugefügt werden.

## A Datensätze

In fhlab.com. hosts cmpubhcsc, cmsubhcsc, cucpubhcsc, cucsubhcsc, expwyc, expwye, impubhcsc und imsubhcsc wurden hinzugefügt.

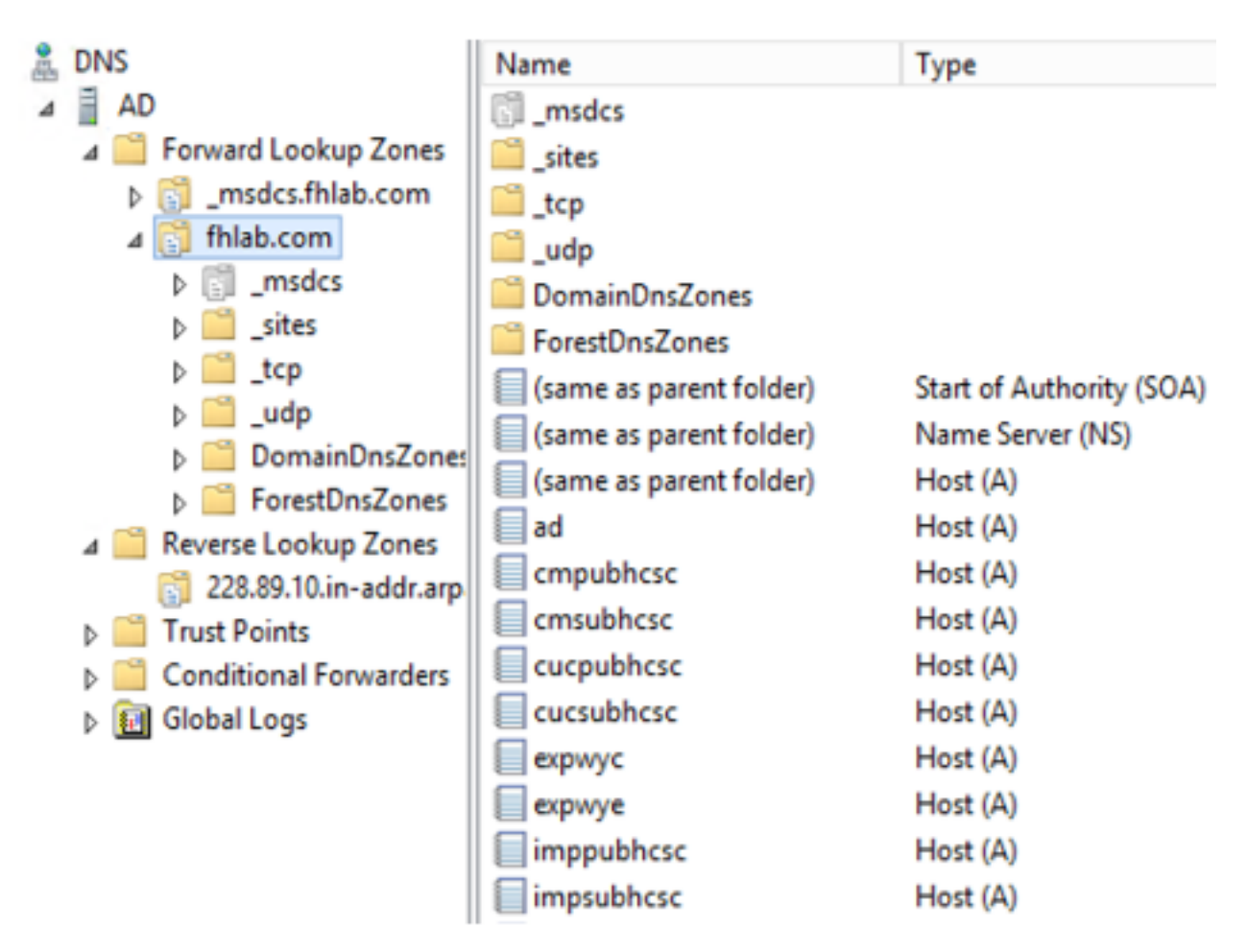

## PTR-Datensätze (Zeiger)

| L DNS                    | Name                    | Туре                     | Data                                     | Timestamp             |
|--------------------------|-------------------------|--------------------------|------------------------------------------|-----------------------|
| AD AD                    | (same as parent folder) | Start of Authority (SOA) | [14], ad.fhlab.com., hostmaster.fhlab.co | static                |
| a 📋 Forward Lookup Zones | (same as parent folder) | Name Server (NS)         | ad.fhlab.com.                            | static                |
| [] _msdcs.fhlab.com      | 10.89.228.144           | Pointer (PTR)            | expwyc.fhlab.com.                        | static                |
| ⊿ 🛐 fhlab.com            | 10.89.228.145           | Pointer (PTR)            | expwye.fhlab.com.                        | static                |
| ▷ []] _msdcs             | 10.89.228.146           | Pointer (PTR)            | cmpubhcsc.fhlab.com.                     | static                |
| i _sites                 | 10.89.228.147           | Pointer (PTR)            | cmsubhcsc.fhlab.com.                     | static                |
| Dtcp                     | 10.89.228.148           | Pointer (PTR)            | imppubhcsc.fhlab.com.                    | static                |
| þ <u>□</u> _udp          | 10.89.228.150           | Pointer (PTR)            | impsubhcsc.fhlab.com.                    | static                |
| DomainUnszones           | 10.89.228.151           | Pointer (PTR)            | cucpubhcsc.fhlab.com.                    | static                |
|                          | 10.89.228.153           | Pointer (PTR)            | cucsubhcsc.fhlab.com.                    | static                |
| psues                    | 10.89.228.154           | Pointer (PTR)            | win10.fhlab.com.                         | 5/12/2020 10:00:00 AM |
| A Beverse Lookun Zones   | 10.89.228.226           | Pointer (PTR)            | ad.fhlab.com.                            | 5/12/2020 11:00:00 AM |
| 228.89.10.in-addr.arp    | 10.89.228.227           | Pointer (PTR)            | win10ext.fhlab.com.                      | 5/7/2020 4:00:00 PM   |

Für Jabber Discovery Services müssen SRV-Datensätze vorhanden sein.

| 2 DNS                    | Name      | Type                   | Data                        | Ti                 | mestamp               |     |
|--------------------------|-----------|------------------------|-----------------------------|--------------------|-----------------------|-----|
| 4 🗎 AD                   | cisco-uds | Service Location (SRV) | [0][0][8443] cmsubhcsc.fhl  | ab.com. st         | atic                  |     |
| a 📋 Forward Lookup Zones | cisco-uds | Service Location (SRV) | [0][0][8443] cmpubhcsc.fhl  | ab.com. st         | atic                  |     |
| [] _msdcs.fhlab.com      | cuplogin  | Service Location (SRV) | [0][0][8443] impsubhcsc.fh  | lab.com. st        | atic                  |     |
| a 👸 fhlab.com            | cuplogin  | Service Location (SRV) | [0][0][8443] imppubhcsc.fh  | lab.com. st        | atic                  |     |
| ▷ []] _msdcs             | ac .      | Service Location (SRV) | [0][100][3268] ad.fhlab.com | n. 5/              | 12/2020 10:00:00 AM   |     |
| b Sites                  | kerberos  | Service Location (SRV) | [0][100][88] ad.fhlab.com.  | 5/                 | 12/2020 10:00:00 AM   |     |
| tcp                      | kpasswd   | Service Location (SRV) | [0][100][464] ad.fhlab.com. | 5/                 | 12/2020 10:00:00 AM   |     |
| þ 🛄 _udp                 | []_ldap   | Service Location (SRV) | [0][100][389] ad.fhlab.com  |                    |                       |     |
| DomainUnsZones           |           |                        |                             |                    | _cisco-uds Properties | ? X |
| A PorestUnszones         |           |                        |                             | Contro Location (  | CE10 0 0              |     |
| psites                   |           |                        |                             | Service Location ( | SRV) Security         |     |
| A Beverse Lookup Zones   |           |                        |                             | Domain:            | fhlab.com             |     |
| 228.89.10.in-addr.arp    |           |                        |                             |                    |                       |     |
| Trust Points             |           |                        |                             | Service:           | _cisco-uds            | ~   |
| Conditional Forwarders   |           |                        |                             | Protocol           | ton                   |     |
| b 🛐 Global Logs          |           |                        |                             | riddood.           | 7.45                  |     |
|                          |           |                        |                             | Priority:          | 0                     |     |
|                          |           |                        |                             | Walaht             | 0                     |     |
|                          |           |                        |                             | weight.            | •                     |     |
|                          |           |                        |                             | Port number:       | 8443                  |     |
|                          |           |                        |                             | Host offering this | service:              |     |
|                          |           |                        |                             | emoublese filat    | b.com.                |     |
|                          |           |                        |                             |                    |                       |     |
|                          |           |                        |                             |                    |                       |     |

• Stammzertifizierungsstelle (vorausgesetzt, die Zertifikate werden von Enterprise CA signiert) Eine Zertifikatsvorlage muss auf der Grundlage der Vorlage für das Webserverzertifikat erstellt werden. Erstere wird dupliziert, umbenannt und auf der Registerkarte Erweiterungen werden Anwendungsrichtlinien geändert, um eine Richtlinie für die Clientauthentifizierung hinzuzufügen. Diese Vorlage wird benötigt, um alle internen Zertifikate (CUCM, CUC, IMP und Expressway Core) in einer LAB-Umgebung zu signieren. Die interne Zertifizierungsstelle kann auch die Expressway E Certificate Signing Requests (CSR) unterzeichnen.

| Certificate Templates (AD.fhlab. | Template Display Name                   | Schem | a Version Versi Int Actions                                         |                                                        |
|----------------------------------|-----------------------------------------|-------|---------------------------------------------------------------------|--------------------------------------------------------|
|                                  | CEP Encryption                          | 1     | Properties of New Template                                          | V 🔹 V 😢                                                |
|                                  | ClientServerAuth                        | 2     |                                                                     |                                                        |
|                                  | Code Signing                            | 1     | Subject Name Server Issuance Requirements                           | istrative Tools                                        |
|                                  | Computer 2                              | 1     | Compatibility General Request Handling Cryptography Key Attestation | Edit Application Deligion Extension                    |
|                                  | Cross Certification Authority           | 2     | Superseded Templates Extensions Security                            | Edit Application Policies Extension                    |
|                                  | Directory Email Replication             | 2     | To modify an extension, select it, and then click Edit.             | An application policy defines how a certificate can be |
|                                  | Domain Controller                       | 1     |                                                                     | used.                                                  |
|                                  | Domain Controller Authentication        | 2     | Extensions included in this template:                               |                                                        |
|                                  | EFS Recovery Agent                      | 1     | Application Policies                                                | Application policies:                                  |
|                                  | Enrollment Agent                        | 1     | Basic Constraints                                                   | Client Authentication                                  |
|                                  | Enrollment Agent (Computer)             | 1     | Certificate Template Information                                    | Server Authentication                                  |
|                                  | Exchange Enrollment Agent (Offline requ | 1     | Issuance Policies                                                   |                                                        |
|                                  | Exchange Signature Only                 | 1     | Key Usage                                                           |                                                        |
|                                  | Exchange User                           | 1     |                                                                     |                                                        |
|                                  | IPSec                                   | 1     |                                                                     |                                                        |
|                                  | IPSec (Offline request)                 | 1     | Ede                                                                 |                                                        |
|                                  | Kerberos Authentication                 | 2     |                                                                     |                                                        |
|                                  | Key Recovery Agent                      | 2     | Description of Application Policies:                                | Add Edit Remove                                        |
|                                  | CCSP Response Signing                   | 3     | Server Authentication                                               |                                                        |
|                                  | RAS and IAS Server                      | 2     | Client Authentication                                               | Make this extension critical                           |
|                                  | Root Certification Authority            | 1     |                                                                     |                                                        |

Die erstellte Vorlage muss ausgegeben werden, um CSR signieren zu können.

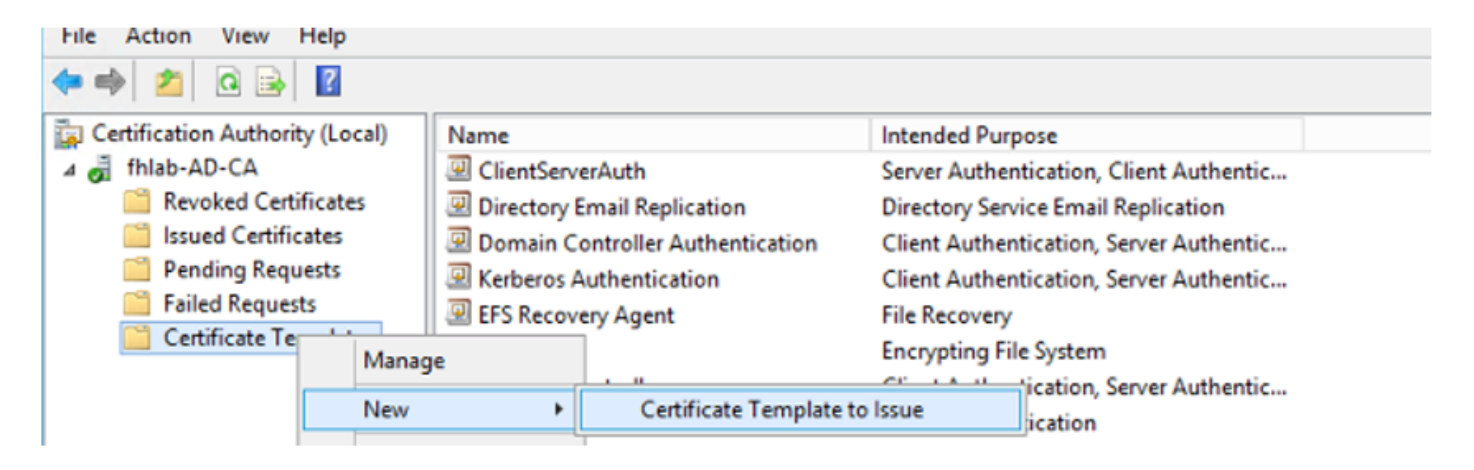

Wählen Sie im Zertifizierungsstellenzertifikat-Web die Vorlage aus, die zuvor erstellt wurde.

| Microsoft Active                                                              | Directory Certificate Services fhlab-AD-CA                                                                                                    |                                                                                                |
|-------------------------------------------------------------------------------|----------------------------------------------------------------------------------------------------|------------------------------------------------------------------------------------------------|
| Submit a Cert                                                                 | ificate Request or Renewal Request                                                                                                    |                                                                                                |
| To submit a sa<br>Web server) in                                              | ved request to the CA, paste a base-64-encode<br>the Saved Request box.                                                                                                    | d CMC or PKCS #10 certificate request or PKCS #7 renewal request generated by an external sour |
| Saved Request:                                                                |                                                                                                    |                                                                                                |
| Base-64-encoded<br>certificate request<br>(CMC or<br>PKCS #10 or<br>PKCS #7): | 8V8mWY/9kjhqfnpeBzAAW++tolGzBjnvqaT8StWM<br>LA0dphF6LrurUeY2KLwHLmKlft7aSy48JyCsm0v1<br>OWQFZoLb3bS80ziW7fgEFWSaCg567DM0Q8FkZt5N<br>10//Ip60DzTdZE9w2p8rK3YxccbypovSt0ijIirh<br>AM/Gjnz0<br>END CERTIFICATE REQUEST |                                                                                                |
| Certificate Templ                                                             | ate:                                                                                                    |                                                                                                |
|                                                                               | d lines                                                                                                    |                                                                                                |

Basic EFS

Administrator EFS Recovery Agent Web Server

Subordinate Certification Authority

Additional Attril

Attributes

CUCM, IMP und CUC Multi-Server CSR müssen von der CA generiert und signiert werden. Der Zweck des Zertifikats muss "tomcat" sein.

| Generate Certificate Signing                 | Request                                                                                    |                                                                                                    |
|----------------------------------------------|--------------------------------------------------------------------------------------------|----------------------------------------------------------------------------------------------------|
| 🖳 Generate 🛛 🖳 Close                         |                                                                                            |                                                                                                    |
|                                              |                                                                                            |                                                                                                    |
| Status                                       |                                                                                            |                                                                                                    |
| Warning: Generating a                        | new CSR for a specific certificate type will overwrite the                                 | e existing CSR for that type                                                                           |
| Generate Certificate Signin                  | g Request                                                                                  |                                                                                                    |
| Certificate Purpose**                        | tomcat 🗸                                                                                   |                                                                                                    |
| Distribution*                                | Multi-server(SAN)                                                                          |                                                                                                    |
| Common Name*                                 | cmpubhcsc-ms.fhlab.com                                                                     |                                                                                                    |
| Subject Alternate Names (                    | SANs)                                                                                      |                                                                                                    |
| Auto-populated Domains                       | cmpubhcsc.fhlab.com<br>cmsubhcsc.fhlab.com<br>imppubhcsc.fhlab.com<br>impsubhcsc.fhlab.com |                                                                                                    |
| Parent Domain                                | fhlab.com                                                                                  |                                                                                                    |
| Other Domains                                | ^                                                                                          | Browse No file selected.                                                                               |
|                                              | ~                                                                                          | Please import .TXT file only.<br>For more information please refer to the notes in the<br>Help Section |
| Key Type**<br>Key Length*<br>Hash Algorithm* | RSA<br>2048                                                                                | Add                                                                                                    |

# Das CA-Stammzertifikat muss an Tomcat Trust und das signierte Zertifikat an Tomcat hochgeladen werden.

| Cisco Unified Operating System Administration         Navigation         Cisco Unified OS Administration           Cisco Unified Communications Solutions         osadmin   Search Documentation   Ab                                                                                                    |                                      |                        |          |                                                                                                    |                          |            |                                                                                                    |  |
|----------------------------------------------------------------------------------------------------|--------------------------------------|------------------------|----------|----------------------------------------------------------------------------------------------------|--------------------------|------------|----------------------------------------------------------------------------------------------------|--|
| how - Settings -                                                                                                    | Security · Software Upgrades         | · Services · Help      | •        |                                                                                                    |                          |            |                                                                                                    |  |
| ertificate List                                                                                                    |                                      |                        |          |                                                                                                    |                          |            |                                                                                                    |  |
| Canacata Califati                                                                                                    | anad D. Haland Cartificate Cartifica | ta chain 🛐 Ganari      | da CSP   |                                                                                                    |                          |            |                                                                                                    |  |
| O Generale Sell-Si                                                                                                    | gneu - g opoau cermoale/cermoa       | de chan 60 Generi      | Ne Con   |                                                                                                    |                          |            |                                                                                                    |  |
| 1 7 records fou                                                                                                    | nd                                   |                        |          |                                                                                                    |                          |            |                                                                                                    |  |
|                                                                                                    |                                      |                        |          |                                                                                                    |                          |            |                                                                                                    |  |
| Certificate List                                                                                                    | (1 - 7 of 7)                         |                        |          |                                                                                                    |                          |            | Rows per Page 50                                                                                                    |  |
| ind Certificate List                                                                                                    | t where Certificate v begin          | ns with $\sim$ torncat |          | Find Clear Filter                                                                                                    | 4 -                      |            |                                                                                                    |  |
| Castificate *                                                                                                    | Common Name                          | Type                   | Key Type | Distribution                                                                                                    | Issued By                | Expiration | Description                                                                                                    |  |
| omcat                                                                                                    | cmoubhcsc-ms.fhlab.com               | CA-signed              | RSA      | Multi-server(SAN)                                                                                                    | fhlab-AD-CA              | 04/18/2022 | Certificate Signed by fhlab-AD-CA                                                                                                    |  |
| mcat-ECDSA                                                                                                    | cmpubhcsc-EC.thlab.com               | Self-signed            | EC       | cmpubhcsc.th/ab.com                                                                                                    | cmpubhcsc-EC.thlab.com   | 04/02/2025 | Self-signed certificate generated by system                                                                                                    |  |
| mcat-trust                                                                                                    | imppublicsc-EC.fhlab.com             | Self-signed            | EC       | imppublicsc.fhlab.com                                                                                                    | imppublicsc-EC.fhlab.com | 04/02/2025 | Trust Certificate                                                                                                    |  |
| omcat-trust                                                                                                    | cmsubhcsc-EC.fhlab.com               | Self-signed            | EC       | cmsubhcsc.fhlab.com                                                                                                    | cmsubhcsc-EC.fhlab.com   | 04/02/2025 | Trust Certificate                                                                                                    |  |
| omcat-trust                                                                                                    | impsubhcsc-EC.fhlab.com              | Self-signed            | EC       | impsubhcsc.fhlab.com                                                                                                    | impsubhcsc-EC.fhlab.com  | 04/02/2025 | Trust Certificate                                                                                                    |  |
| anal trust                                                                                                    | consubheres \$7 fields com           | Eall signad            | 50       | cmoubless (hish com                                                                                                    | consubheres EC faish com | 04/03/3035 | Tool Cadificate                                                                                                    |  |
| amcat-trust                                                                                                    | fhlab-AD-CA                          | Self-signed            | RSA      | fhlab-AD-CA                                                                                                    | fhlab-AD-CA              | 04/18/2025 | Signed Certificate                                                                                                    |  |
| Generate Self-si                                                                                                    | gned Upload Certificate/Certifi      | icate chain Gene       | rate CSR |                                                                                                    |                          |            |                                                                                                    |  |
| -                                                                                                    |                                      |                        |          |                                                                                                    |                          |            |                                                                                                    |  |
| Certificate List                                                                                                    | (1 - 6 of 6)                         |                        |          |                                                                                                    |                          |            | Rows per Page                                                                                                    |  |
| ind Certificate List                                                                                                    | t where Certificate v begin          | ns with $\sim$ torncet |          | Find Clear Filter                                                                                                    | 4 -                      |            |                                                                                                    |  |
| Contificate *                                                                                                    | Common Name                          | Type                   | Key Type | Distribution                                                                                                    | Issued By                | Expiration | Description                                                                                                    |  |
| omcat                                                                                                    | cucpubhcsc-ms.fhlab.com              | CA-signed              | RSA      | Multi-server(SAN)                                                                                                    | fhlab-AD-CA              | 04/28/2022 | Certificate Signed by fhlab-AD-CA                                                                                                    |  |
|                                                                                                    |                                      | P - 2                  |          |                                                                                                    |                          |            | The second second second second second second second second second second second second second second second se                                                                                                    |  |
| omcat-trust                                                                                                    | fhlab-AD-CA                          | Self-signed            | RSA      | fhlab-AD-CA                                                                                                    | fhlab-AD-CA              | 04/18/2025 | Signed Certificate                                                                                                    |  |
| ALL DESCRIPTION OF ALL DESCRIPTION OF ALL DESCRIPTI | CONTRACTOR OF THE OWNER OF THE       | the segred             |          | reason and a section of the section of the section | INGO RO CR               |            | - Activate Mindows                                                                                                    |  |
| omcat-trust                                                                                                    | cucsubhcsc-EC./hlab.com              | Self-signed            | EC       | cucsubhcsc.fhlab.com                                                                                                    | cucsubhcsc-EC.fhlab.com  | 04/02/2025 | Trust Ceitificate (C. VVIII GOWS                                                                                                    |  |
|                                                                                                    | curpidblock, EC Blab com             | Call rinnad            | E.C.     | and a shake a shake a same                                                                                                    | contraction of the paper | 0.000/0008 | The set of the set of the set of |  |

• IIS

Andernfalls wird in diesem Abschnitt die Installation dieser Rollen beschrieben. Andernfalls

überspringen Sie diesen Abschnitt und fahren Sie direkt zum Download von ADFS3 von Microsoft.

Nach der Installation von Windows 2012 R2 mit DNS können Sie den Server auf einen Domänencontroller verweisen.

Die nächste Aufgabe besteht in der Installation von Microsoft Certificate Services.

Navigieren Sie zum Server Manager, und fügen Sie eine neue Rolle hinzu:

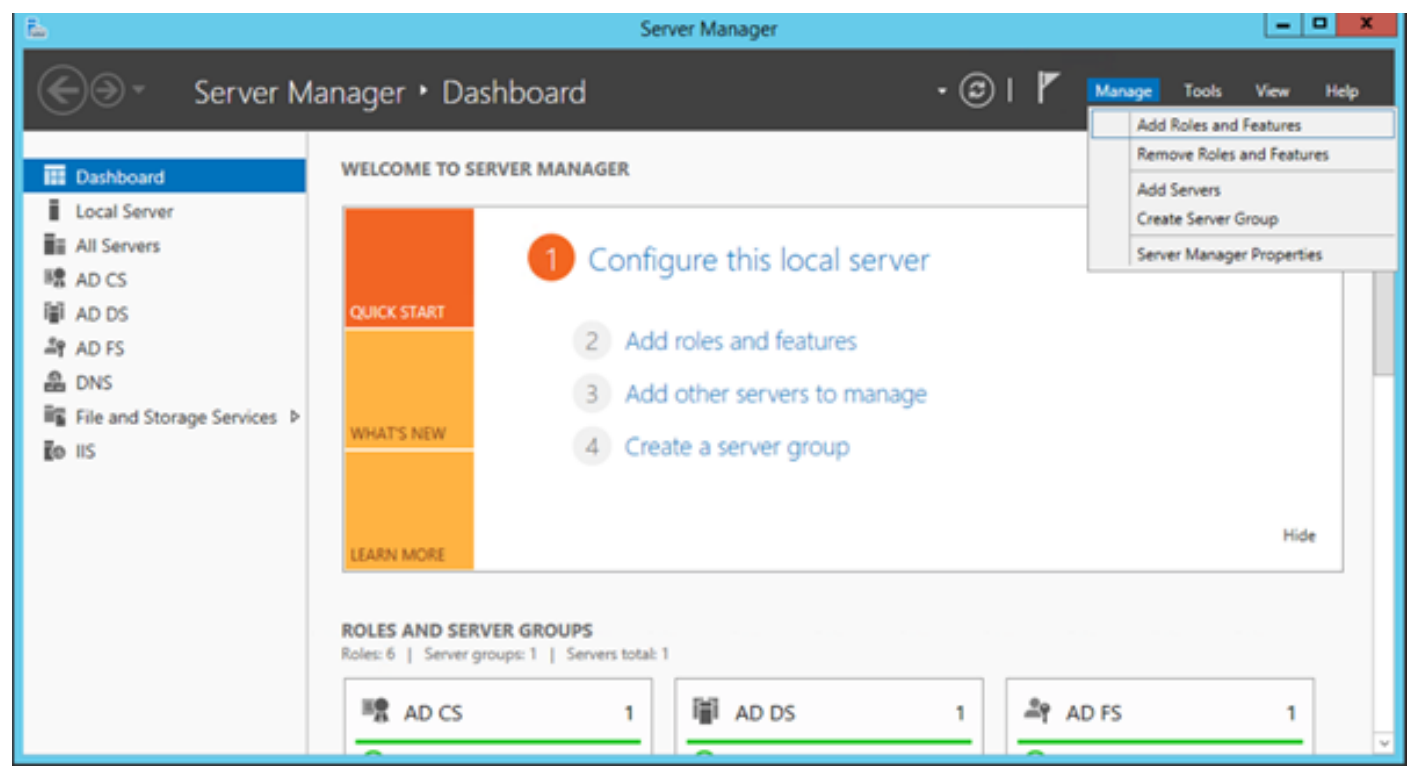

#### Wählen Sie die Rolle Active Directory-Zertifikatdienste aus.

| <b>b</b>                                                                | Add Roles and Features Wiza                                                                                                    | rd 🔄 🗖 🗙                                                                                                    |
|-------------------------------------------------------------------------|----------------------------------------------------------------------------------------------------|----------------------------------------------------------------------------------------------------|
| Select server role                                                      | es                                                                                                    | DESTINATION SERVER<br>AD:fhlab.com                                                                                                    |
| Before You Begin<br>Installation Type                                   | Select one or more roles to install on the selected server.                                                                                                    | Description                                                                                                    |
| Server Selection<br>Server Roles<br>Features<br>Confirmation<br>Results | Active Directory Certificate Services (4 of 6 installed)     Certification Authority (Installed)     Certificate Enrollment Policy Web Service (Installed)     Certificate Enrollment Web Service (Installed)     Certification Authority Web Enrollment (Installed)     Certification Authority Web Enrollment (Installed)     Network Device Enrollment Service     Online Responder     Active Directory Domain Services (Installed)     Active Directory Federation Services (Installed)     Active Directory Lightweight Directory Services     Active Directory Rights Management Services     Active Directory Rights Management Services     Active Directory Rights Management Services     DHCP Server     DNS Server (Installed)     Fax Server     B File and Storage Services (2 of 12 installed) | Active Directory Certificate Services (AD CS) is used to create certification authorities and related role services that allow you to issue and manage certificates used in a variety of applications. |
|                                                                         | Hyper-V     Network Policy and Access Services     Print and Document Services                                                                                                    | < previous Next > Install Cancel                                                                                                    |

Stellen Sie diese Dienste bereit - Webdienst für die Zertifizierungsstellen-Registrierung für Zertifikatszertifikate. Nachdem diese beiden Rollen installiert wurden, konfigurieren Sie sie, und installieren Sie dann den Webdienst für die Zertifikatregistrierung und die Webregistrierung der Zertifizierungsstelle. Konfigurieren Sie sie.

Wenn die Zertifizierungsstelle installiert ist, werden auch zusätzliche Rollendienste und Features hinzugefügt, die erforderlich sind, z. B. IIS.

Je nach Bereitstellung können Sie Enterprise oder Standalone auswählen.

| Add Roles Wizard                                                                                                    | ×                                                                                                    |
|----------------------------------------------------------------------------------------------------|----------------------------------------------------------------------------------------------------|
| Specify Setup Ty                                                                                                    | pe                                                                                                    |
| Before You Begin<br>Server Roles<br>AD CS<br>Role Services<br>Setup Type<br>CA Type<br>CA Type<br>Private Key<br>Cryptography<br>CA Name<br>Validity Period<br>Certificate Database<br>Veb Server (IIS)<br>Role Services<br>Confirmation<br>Progress<br>Results | Certification Authorities can use data in Active Directory to simplify the issuance and management of certificates. Specify whether you want to set up an Enterprise or Standalone CA. |
|                                                                                                    | More about the differences between enterprise and standalone setup                                                                                                    |
|                                                                                                    | < Previous Next > Install Cancel                                                                                                    |

Für den CA-Typ können Sie die Root CA oder die untergeordnete CA auswählen. Wenn keine andere CA in der Organisation bereits ausgeführt wird, wählen Sie **Root CA** (Stammzertifizierungsstelle) aus.

| Add Roles Wizard                                                                                                    |                                                                                                    | × |
|----------------------------------------------------------------------------------------------------|----------------------------------------------------------------------------------------------------|---|
| Specify CA Type                                                                                                    |                                                                                                    |   |
| Before You Begin<br>Server Roles<br>AD CS<br>Role Services<br>Setup Type                                                                                                 | A combination of root and subordinate CAs can be configured to create a hierarchical public key infrastructure (PKI). A root CA is a CA that issues its own self-signed certificate. A subordinate CA receives its certificate from another CA. Specify whether you want to set up a root or subordinate CA.<br>© Root CA Select this option if you are installing the first or only certification authority in a public key infrastructure. |   |
| CA Type<br>Private Key<br>Cryptography<br>CA Name<br>Validity Period<br>Certificate Database<br>Web Server (IIS)<br>Role Services<br>Confirmation<br>Progress<br>Results | Subordinate CA<br>Select this option if your CA will obtain its CA certificate from another CA higher in a public key<br>infrastructure.                                                                                                    |   |
|                                                                                                    | More about public key infrastructure (PKI)                                                                                                    |   |
|                                                                                                    | < Previous Next > Install Cancel                                                                                                    |   |

Im nächsten Schritt erstellen Sie einen privaten Schlüssel für Ihre CA.

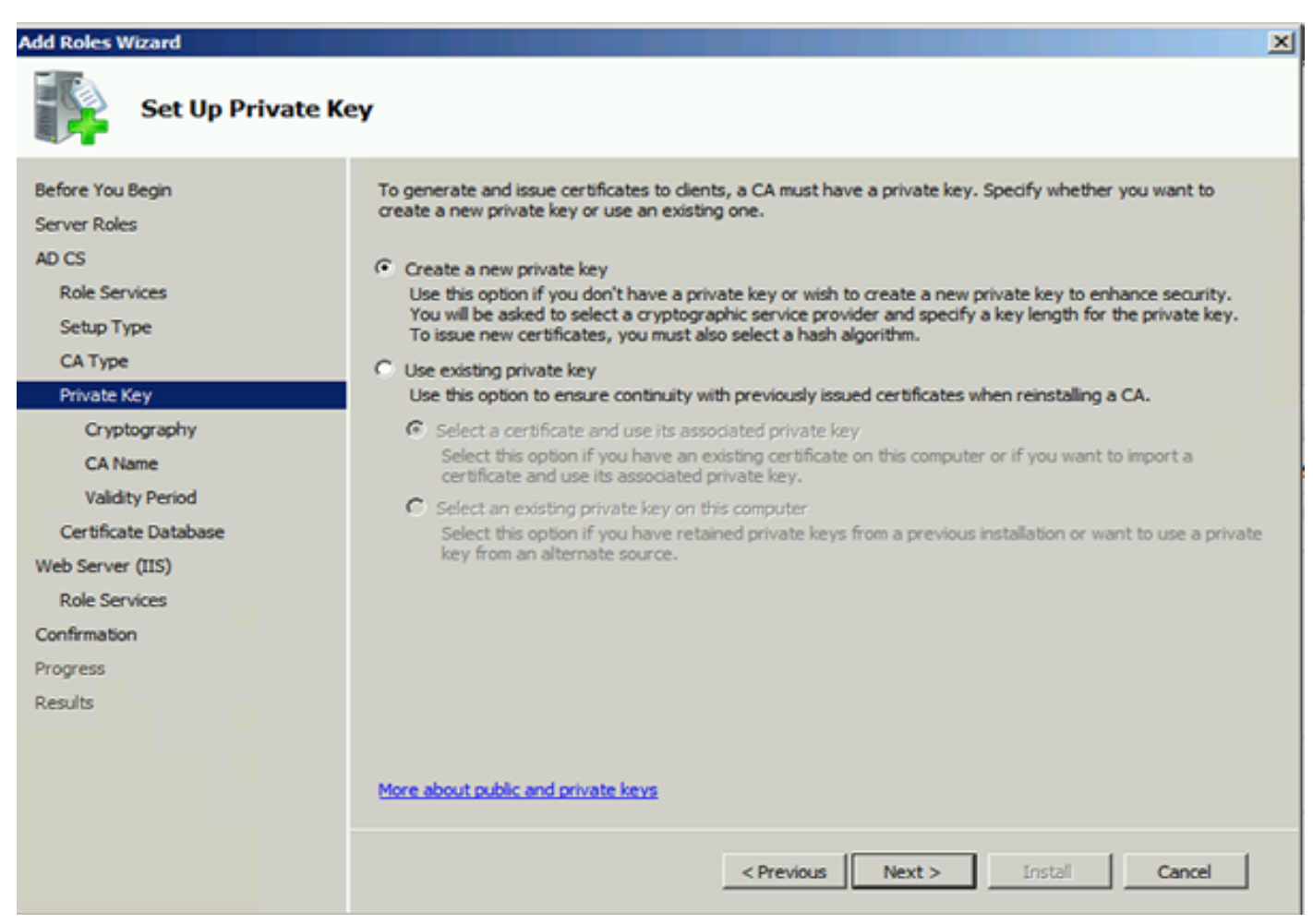

Dieser Schritt ist nur erforderlich, wenn Sie ADFS3 auf einem separaten Windows Server 2012

installieren. Nachdem Sie die CA konfiguriert haben, müssen die Rollendienste für IIS konfiguriert werden. Dies ist für die Webregistrierung in der CA erforderlich. Für die meisten ADFS-Bereitstellungen ist eine zusätzliche Rolle in IIS erforderlich, wenn Sie unter Anwendungsentwicklung auf **ASP.NET** klicken.

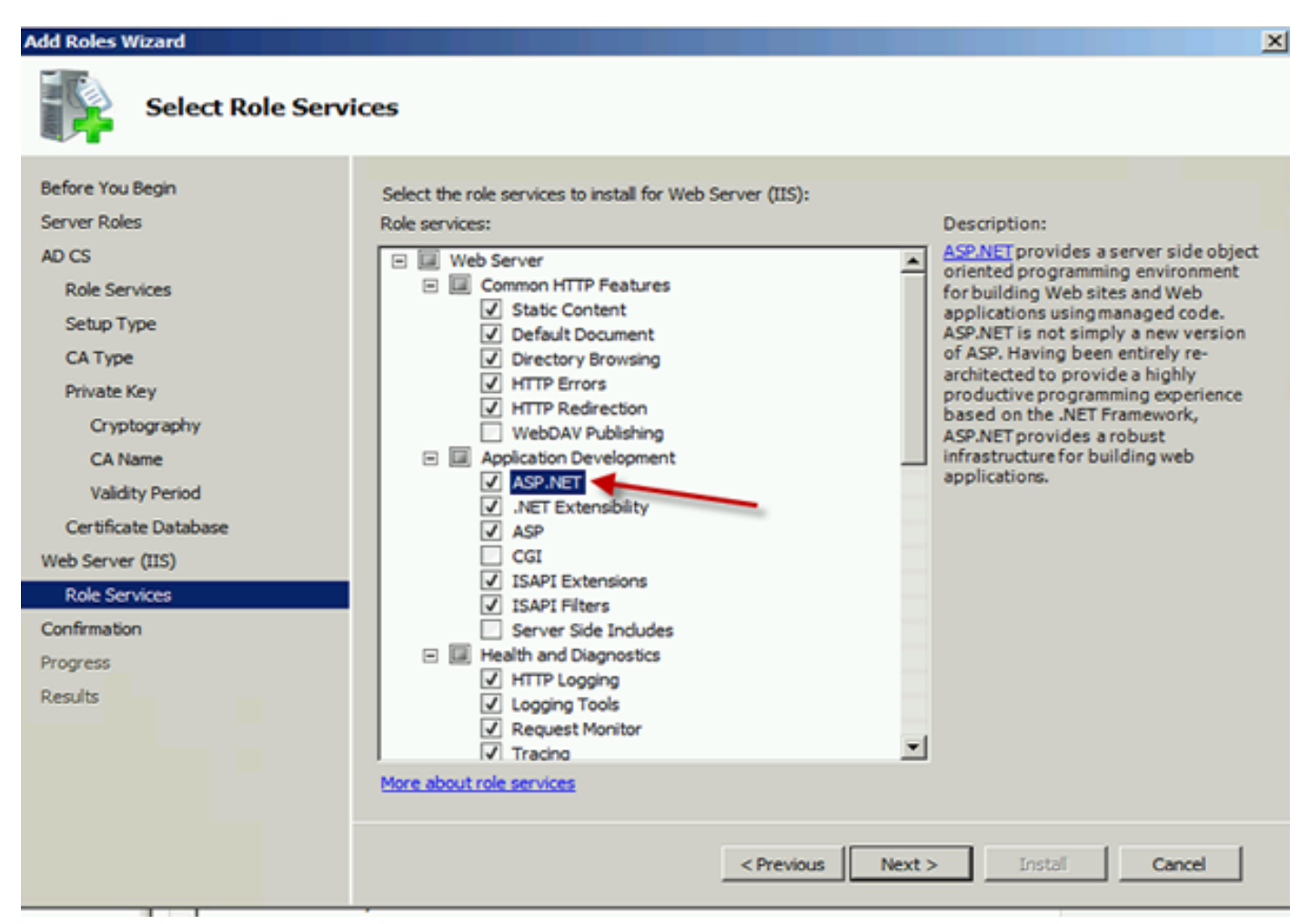

Klicken Sie im Server Manager auf **Webserver > IIS**, und klicken Sie dann mit der rechten Maustaste auf **Standardwebsite**. Die Binding muss geändert werden, um zusätzlich zu HTTP auch HTTPS zuzulassen. Dies geschieht zur Unterstützung von HTTPS.

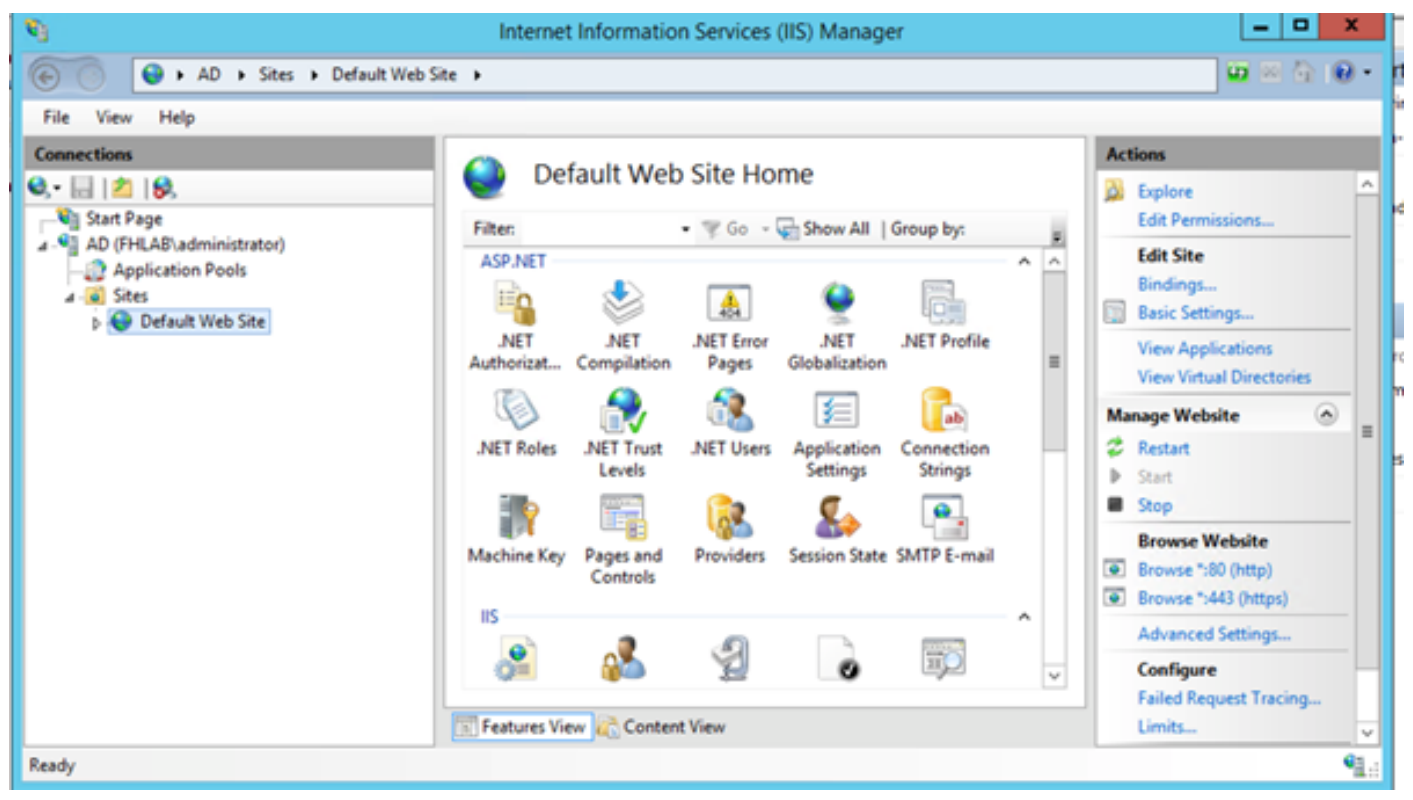

Wählen Sie Bindungen bearbeiten aus.

| Internet Information Services (IIS) Manager |             |                       |                     |                       |              |          |                              | - • ×                 |
|---------------------------------------------|-------------|-----------------------|---------------------|-----------------------|--------------|----------|------------------------------|-----------------------|
| AD > Sites > Default Web Si                 | te 🕨        |                       |                     |                       |              |          |                              | ₩ 20 🟠 🔞 •            |
| File View Help                              |             |                       |                     |                       |              |          |                              |                       |
| Connections                                 | 0.0         | 6                     | Cite He             |                       |              |          | Actions                      |                       |
| Q,• 🔜 🖄 😣                                   | e 🕑 De      | erault web            | Site Ho             | me                    |              |          | Septore                      | ^                     |
| Start Page                                  | Filter      |                       | • 7 Go -            | Show All              | Group by:    |          | Edit Permissi                | ions                  |
| AD (FHLAB\administrator)                    | ASP.NET     |                       |                     |                       |              | A ^      | Edit Site                    |                       |
| Sites     Default Web Site                  | - E         |                       | 454                 | 9                     | Ē.           |          | Bindings<br>Basic Setting    | j5                    |
| Explore<br>Edit Permissions                 |             | .NET<br>Compilation   | .NET Error<br>Pages | .NET<br>Globalization | .NET Profile | -        | View Applica<br>View Virtual | ations<br>Directories |
| Add Application                             |             | <b></b>               | d <b>e</b>          | 銅                     | ab           |          | Manage Website               | e 🔿 📲                 |
| Add Virtual Direc                           | tory s      | .NET Trust            | .NET Users          | Application           | Connection   |          | C Restart                    |                       |
| Edit Bindings                               |             | (COVER)               | <b>C</b>            | e comp                | Jonnys       |          | Start                        |                       |
| Manage Website                              | •           |                       | 6                   | <b>8</b>              |              |          | Browse Web                   | bsite                 |
| 22 Refresh                                  | ¢y          | Pages and<br>Controls | Providers           | Session State         | SMTP E-mail  |          | Browse *:80 (                | (http)                |
| × Remove                                    |             |                       |                     |                       |              |          | Browse *:443                 | (https)               |
| Rename                                      |             |                       | Ð                   |                       |              | <u>^</u> | Advanced Se                  | ettings               |
| Switch to Conter                            | nt View     |                       | Z                   | 0                     | ЩQ           | v        | Configure                    | _                     |
|                                             | Features Vi | ew 💦 Conten           | t View              |                       |              |          | Failed Reque                 | est Tracing           |
| Ready                                       |             |                       |                     |                       |              |          |                              | •1.:                  |

Fügen Sie eine neue Site Binding hinzu, und wählen Sie **HTTPS** als Typ aus. Wählen Sie für das SSL-Zertifikat das Serverzertifikat aus, das den gleichen FQDN wie Ihr AD-Server haben sollte.

| <b>e</b> j                                                                                                    |                       |                                                                                                    | Intern                                                          | et Information                                                             | n Services (IIS) Manager                           |              |
|----------------------------------------------------------------------------------------------------|-----------------------|----------------------------------------------------------------------------------------------------|-----------------------------------------------------------------|----------------------------------------------------------------------------|----------------------------------------------------|--------------|
| 🛞 💿 😜 🖌 AD 🕨                                                                                                    | Sites 🔸               | Default Web Site                                                                                           | •                                                               |                                                                            |                                                    |              |
| File View Help                                                                                                    |                       |                                                                                                    |                                                                 |                                                                            |                                                    |              |
| Connections                                                                                                    |                       |                                                                                                    |                                                                 | Site                                                                       | Bindings                                           | ? X          |
| <ul> <li>Start Page</li> <li>AD (FHLAB\admini</li> <li>Application Poc</li> <li>Sites</li> <li>Default Web</li> </ul> | Type<br>http<br>https | Host Name Type: https Host name: Require S SSL certifica fhlab-AD-Co Not selected fhlab-AD-Co AD.fhlab.com | Port<br>80<br>442<br>I<br>erver Name<br>te:<br>A<br>I<br>A<br>m | IP Address<br>*<br>Edit<br>P address:<br>All Unassigned<br>*<br>Indication | Binding Informa t Site Binding Port: 443 Select OK | Add Fdit ? X |

Alle erforderlichen Rollen sind in der Umgebung installiert, sodass Sie jetzt mit der Installation von ADFS3 Active Directory Federation Services (auf Windows Server 2012) fortfahren können.

Navigieren Sie für die Serverrolle zu Server Manager > Verwalten > Serverrollen und -funktionen hinzufügen, und wählen Sie Active Directory Federation Services aus, wenn Sie den IDP im Kundennetzwerk im privaten LAN installieren.

| in .                              | Server Manager                | _ <b>_</b> X                                     |
|-----------------------------------|-------------------------------|--------------------------------------------------|
| <u>ج</u> ي-                       | Manage Tools View Help        |                                                  |
| Dashboard                         | WELCOME TO SERVER MANAGER     | Remove Roles and Features<br>Add Servers         |
| Local Server                      | 1 Configure this local server | Create Server Group<br>Server Manager Properties |
| MI AD CS<br>III AD DS<br>AP AD FS | 2 Add roles and features      |                                                  |

|                    |                                                                                                    | DISTINATION SERVE                    |
|--------------------|----------------------------------------------------------------------------------------------------|--------------------------------------|
| elect server roles |                                                                                                    | AD fhlab.com                         |
| Before You Begin   | Select one or more roles to install on the selected server.                                               |                                      |
| Installation Type  | Roles                                                                                                    | Description                          |
| Server Selection   | h - M Artin Directory Castificate Services (Lad & Install                                                 | Active Directory Federation Service  |
| Server Roles       | Active Directory Certificate Services (+ or o installed)     Active Directory Domain Services (Installed) | (AD FS) provides simplified, secured |
| Features           | Active Directory Federation Services (Installed)                                                          | sign-on (SSO) capabilities. AD FS    |
|                    | Active Directory Lightweight Directory Services                                                           | includes a Federation Service that   |
|                    | Active Directory Rights Management Services                                                               | enables prowser-based web 330.       |
|                    | Application Server                                                                                        |                                      |
|                    | DHCP Server                                                                                               |                                      |
|                    | DNS Server (Installed)                                                                                    |                                      |
|                    | Fax Server                                                                                                |                                      |
|                    | File and Storage Services (2 of 12 installed)                                                             |                                      |
|                    | Hyper-V                                                                                                   |                                      |
|                    | Network Policy and Access Services                                                                        |                                      |
|                    | Print and Document Services                                                                               |                                      |
|                    | Remote Access                                                                                             |                                      |
|                    | v                                                                                                    |                                      |

Sobald die Installation abgeschlossen ist, können Sie sie über die Taskleiste oder das Startmenü öffnen.

| <b>%</b>                       | AD FS                                                                                                    | _ <b>_</b> X                                                                                                    |
|--------------------------------|----------------------------------------------------------------------------------------------------|----------------------------------------------------------------------------------------------------|
| 🐏 File Action View Window Help |                                                                                                    | _ 8 ×                                                                                                    |
|                                |                                                                                                    |                                                                                                    |
| AD FS                          | AD FS                                                                                                    | Actions                                                                                                    |
|                                | Overview<br>AD FS provides single-sign-on (SSO) access for client computers.<br>Learn More<br>Configuing Tust Relationships<br>Configuing Authentication Policies<br>Troubleshooting AD FS<br>AD FS Help | AD FS Add Relying Party Trust<br>Add Claims Provider Trust<br>Add Attribute Store<br>Edit Federation Service Properti<br>Edit Published Claims<br>Revoke All Proxies<br>View New Window from Here<br>Refresh<br>Help |
|                                | Activate                                                                                                    | Windows                                                                                                    |

## **Erstkonfiguration von ADFS3**

In diesem Abschnitt wird die Installation eines neuen, eigenständigen Föderationsservers beschrieben. Dieser kann jedoch auch verwendet werden, um ihn auf einem Domänencontroller zu installieren.

Wählen Sie **Windows** aus, und geben Sie **AD FS Management** ein, um die ADFS Management Console wie im Bild gezeigt zu starten.

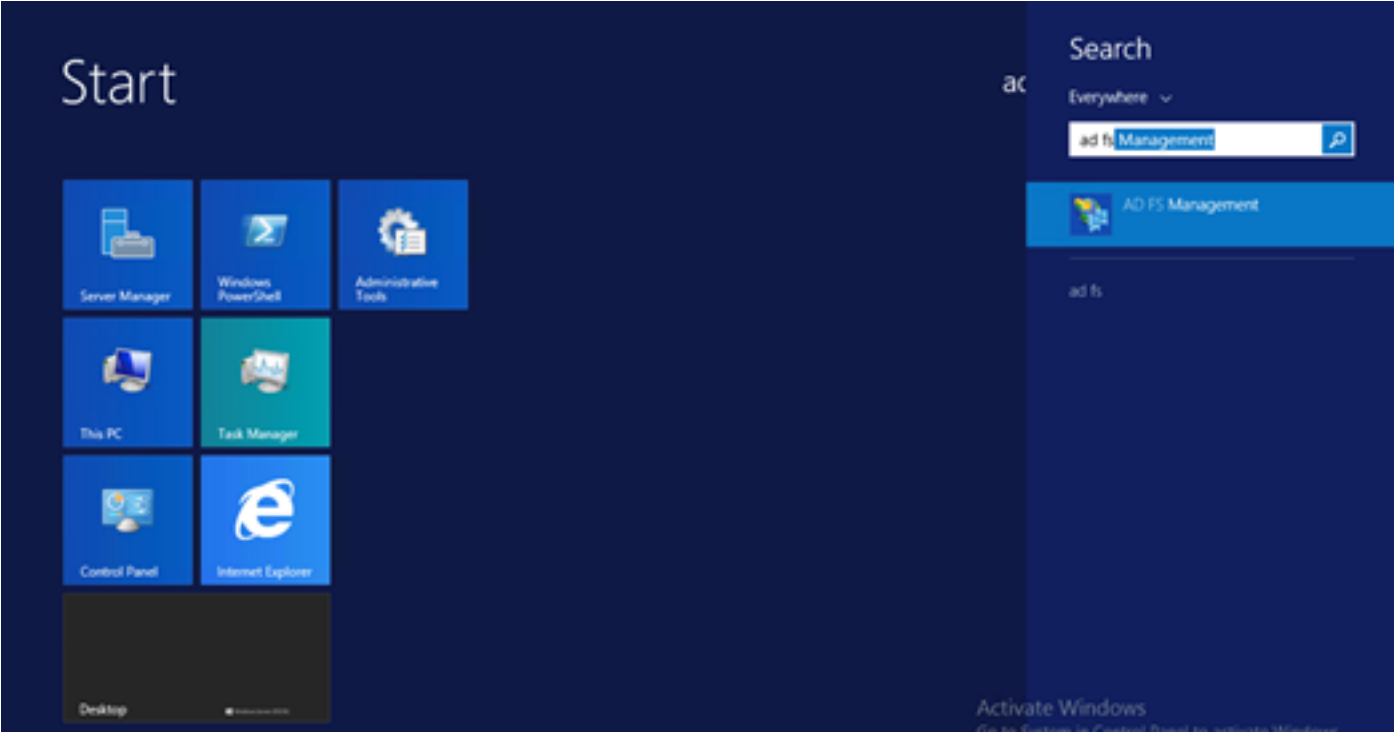

Wählen Sie die Option **AD FS 3.0 Federation Server Configuration Wizard** (Assistent zum Konfigurieren von AD FS-Servern) aus, um die ADFS-Serverkonfiguration zu starten. Diese Screenshots stellen die gleichen Schritte in AD FS 3 dar.

| aD F5 2.0 Federation Serv                                                                     | er Configuration Wizard                                                                                                    | × |
|-----------------------------------------------------------------------------------------------|----------------------------------------------------------------------------------------------------|---|
| Welcome                                                                                       |                                                                                                    |   |
| Welcome<br>Welcome<br>Select Deployment Type<br>Federation Service Name<br>Summary<br>Results | <ul> <li>Welcome to the AD FS 2.0 Federation Server Configuration Wizard</li> <li>This wizard helps you configure Active Directory Federation Services (AD FS) 2.0 software on this computer, which sets up the computer as a federation server. An instance of AD FS is referred to as a rederation Service.</li> <li>C freate a new Federation Service</li> <li>Select this option to set up either a stand-alone federation server or the first server in a federation server fam.</li> <li>C Add a federation server to an existing Federation Service</li> <li>Select this option to join this computer to an existing federation server fam.</li> </ul> |   |
|                                                                                               | < <u>Erevisus</u> <u>N</u> ext> Cancel <u>H</u> elp                                                                                                    |   |

Wählen Sie Neuen Föderationsdienst erstellen aus, und klicken Sie auf Weiter.

| AD FS 2.0 Federation Ser | ver Configuration Wizard                                                                                                    | Ľ× |
|--------------------------|----------------------------------------------------------------------------------------------------|----|
| Select Stand-Alone o     | r Farm Deployment                                                                                                    |    |
| Steps                    | You can create either a stand-alone federation server for evaluation numbers or a small conduction                                                                                                    |    |
| Welcome                  | environment, or you can create a federation server in a new farm for load balancing and high availability.                                                                                                    |    |
| Select Deployment Type   | Select one of the following options. Either of these options will use the Windows Internal Database to store configuration data.                                                                                                    |    |
| Federation Service Name  | O New federation server farm                                                                                                    |    |
| P Results                | This option will create a new Federation Service with settings for high availability and load balancing.<br>This computer will be the primary federation server in the farm. Later, you can scale out this farm by<br>adding more federation servers.                                                                                  |    |
|                          | To create a federation server farm, you must run this wizard while you are logged on with an account<br>that has sufficient permissions in Active Directory to create a container object [for sharing certificates]<br>and to set an SPN (for the service account), such as an account that is a member of the Domain<br>Admins group. |    |
|                          | ⊙ Stand-alone federation server                                                                                                    |    |
|                          | This option will create a new Federation Service on this computer. This option is recommended for<br>evaluation purposes or a small production environment. If you select this option, you will not be able<br>to add more servers to create a farm.                                                                                   |    |
|                          | You can use SQL Server with AD FS 2.0 to take advantage of the full feature set and achieve<br>maximum scalability. To set up AD FS to use SQL Server, use the command-line version of this<br>wizard. For more information, click Help                                                                                                |    |
|                          |                                                                                                    |    |
|                          |                                                                                                    |    |
|                          |                                                                                                    |    |
|                          |                                                                                                    |    |
|                          | < <u>Previous</u> <u>Next&gt;</u> Cancel <u>H</u> elp                                                                                                    |    |

Wählen Sie Standalone Federation Server (eigenständiger Föderationsserver) aus, und klicken Sie auf **Next (Weiter)**, wie im Bild gezeigt.

| http://www.commonscience.com                                          | er Configuration Wizard                                                                                                    |                                                                                                    | × |
|-----------------------------------------------------------------------|----------------------------------------------------------------------------------------------------|----------------------------------------------------------------------------------------------------|---|
| Specify the Federation                                                | Service Name                                                                                                    |                                                                                                    |   |
| Steps<br>Welcome<br>Select Deployment Type<br>Federation Service Name | This wizard determines the Federation Service name f<br>Default Web Site. If the wizard cannot determine the<br>must select a certificate.<br>Select the certificate and/or port, and then click Next. | rom the Subject field of the SSL certificate for the<br>Federation Service name from the SSL settings, you |   |
| <ul> <li>Summary</li> <li>Results</li> </ul>                          | SSL certificate:<br>ad0a.identitylab.us<br>ad0a.identitylab.us<br>What kind of certificate do I need?                                                                                                  | ▼ View 443 ▼                                                                                               |   |
|                                                                       | < Previo                                                                                                    | ous Next > Cancel Help                                                                                     |   |

Wählen Sie unter SSL-Zertifikat das selbst signierte Zertifikat aus der Liste aus. Der Name des Föderationsdiensts wird automatisch eingetragen. Klicken Sie auf **Weiter**.

| AD FS 2.0 Federation Serv | ver Configuration Wizard                                                                                                    |
|---------------------------|----------------------------------------------------------------------------------------------------|
| Ready to Apply Settin     | gs                                                                                                    |
| tep#                      | The following settings will be configured for AD FS 2.0:                                                                                                    |
| Welcome                   | Stop AD FS server.                                                                                                    |
| Select Deployment Type    | <ul> <li>Windows Internal Database service will be started and set to automatic startup.</li> </ul>                                                                                                    |
| Federation Service Name   | <ul> <li>Selected SSL certificate will be used for securing service communication.</li> </ul>                                                                                                    |
| Summary                   | <ul> <li>Network Service account will be given access to the database, to the certificate private keys and<br/>endpoints, and the service will run under this account.</li> </ul>                                         |
| results                   | <ul> <li>Browser sign-in web site will be deployed to the 'Vadts/Is' virtual directory under the Default Web Site in IIS.</li> <li>Federation Service name is adDa.identitylab.us</li> <li>Start AD FS server.</li> </ul> |
|                           | To begin configuring this computer with these settings, click Next.                                                                                                    |
|                           | < Previous Next > Cancel Help                                                                                                    |

Überprüfen Sie die Einstellungen, und klicken Sie auf **Weiter**, um die Einstellungen zu übernehmen.

| Steps                                                                                                    | The following settings are being continued                                                                                                    |                                                                                                    |
|----------------------------------------------------------------------------------------------------|----------------------------------------------------------------------------------------------------|----------------------------------------------------------------------------------------------------|
| <ul> <li>Welcome</li> <li>Select Deployment Type</li> <li>Federation Service Name</li> <li>Summary</li> <li>Results</li> </ul> | The following settings are being configured           Component         Stop the AD FS 2.0 Windows Service           Install Windows Internal Database         Install Windows Internal Database           Start the Windows Internal Database service         Treate AD FS configuration database           Configure service settings         Deploy browser sign-in Web site           Deploy browser sign-in Web site         Treate default claim set           Create default claim set         Create default Active Directory claim acceptance rules | Status         Configuration finished         Configuration finished         Status         Status |

Bestätigen Sie, dass alle Komponenten erfolgreich abgeschlossen wurden, und klicken Sie auf **Schließen**, um den Assistenten zu beenden und zur Hauptverwaltungskonsole zurückzukehren. Dies kann einige Minuten dauern.

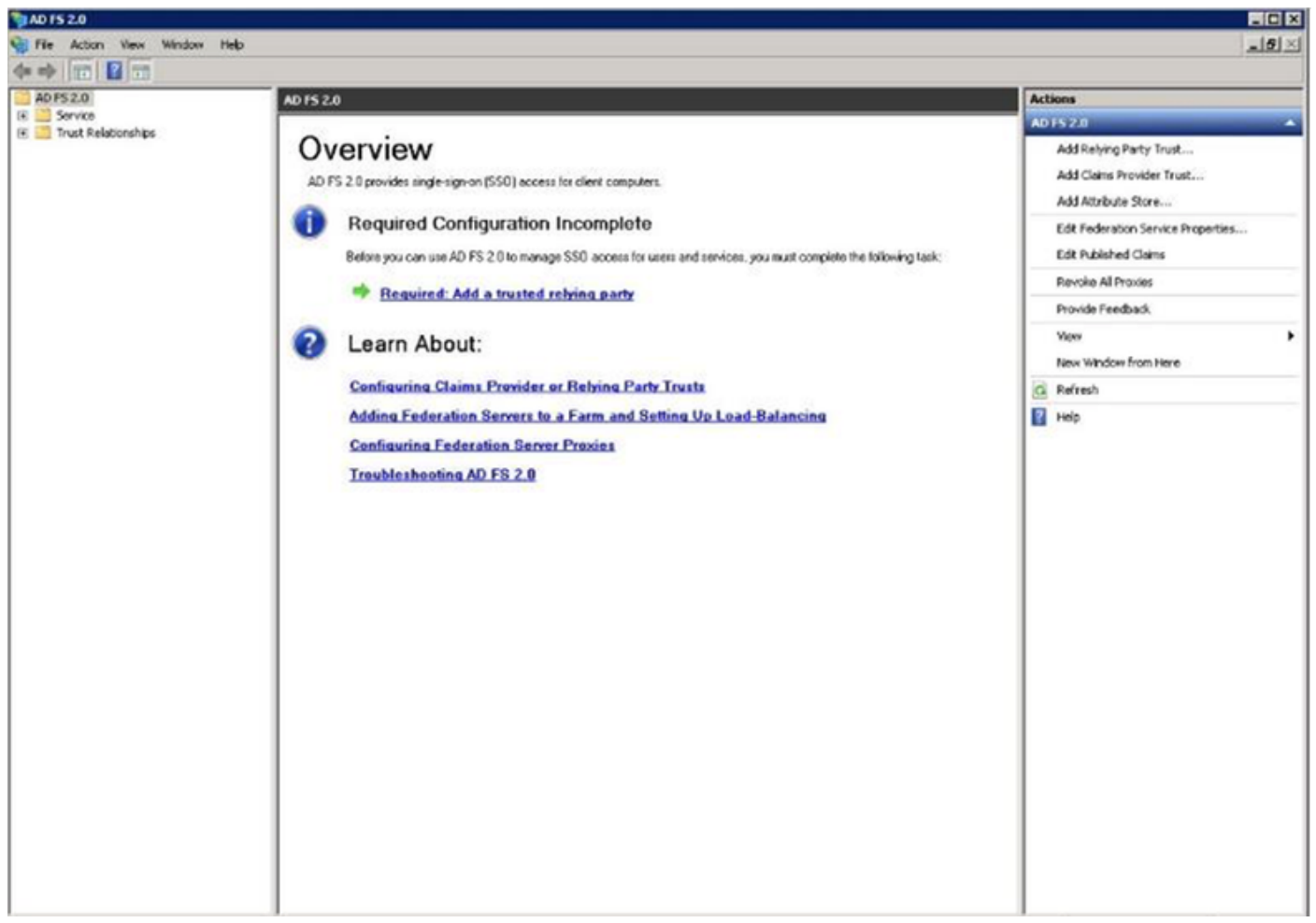

ADFS ist nun effektiv aktiviert und als Identitätsanbieter (Identity Provider, IDP) konfiguriert. Als Nächstes müssen Sie CUCM als zuverlässigen Partner hinzufügen. Bevor Sie dies tun können, müssen Sie zunächst eine Konfiguration in der CUCM-Verwaltung vornehmen.

## Konfigurieren von SSO auf CUCM mit ADFS

## LDAP-Konfiguration

Der Cluster muss LDAP-integriert in Active Directory sein, und die LDAP-Authentifizierung muss konfiguriert werden, bevor es weitergeht. Navigieren Sie zur **Registerkarte System > LDAP System** wie im Bild gezeigt.

## LDAP System Configuration

| – Status                                                                                                    |                                                  |   |
|----------------------------------------------------------------------------------------------------|--------------------------------------------------|---|
|                                                                                                    | Directories Before Making Changes on This Page   |   |
|                                                                                                    | therefore before Making changes on This Page     |   |
| Please Disable LDAP A                                                                                                    | Ithentication Before Making Changes on This Page |   |
| LDAP System Informatio                                                                                                    | n                                                |   |
| Enable Synchronizing from the second second seco | om LDAP Server                                   |   |
| LDAP Server Type                                                                                                    | Microsoft Active Directory                       | ٥ |
| LDAP Attribute for User ID                                                                                                    | sAMAccountName                                   | ٥ |
|                                                                                                    |                                                  |   |

Navigieren Sie anschließend zur **Registerkarte System > LDAP Directory (System > LDAP-**Verzeichnis).

| LDAP Directory                    |                                 |
|-----------------------------------|---------------------------------|
| Save 🗙 Delete 🗋 Copy              | Perform Full Sync Now 🕂 Add New |
| Status                            |                                 |
| i Status: Ready                   |                                 |
| LDAP Directory Information        |                                 |
| LDAP Configuration Name*          | LDAP1                           |
| LDAP Manager Distinguished Name*  | fhlab\administrator             |
| LDAP Password*                    | •••••                           |
| Confirm Password*                 | ••••••                          |
| LDAP User Search Base*            | cn=users,dc=fhlab,dc=com        |
| LDAP Custom Filter for Users      | < None >                        |
| Synchronize*                      | Users Only O Users and Groups   |
| LDAP Custom Filter for Groups     | < None >                        |
| LDAP Directory Synchronization S  | Schedule                        |
| Perform Sync Just Once            |                                 |
| Perform a Re-sync Every*          | 7 DAY ᅌ                         |
| Next Re-sync Time (YYYY-MM-DD hh: | :mm)* 2020-05-24 00:00          |

| Standard User Fields To Be Synchronized                                        |                   |                 |                    |                  |                |  |  |
|--------------------------------------------------------------------------------|-------------------|-----------------|--------------------|------------------|----------------|--|--|
| Cisco Unified Communications Manager User Fields                               | LDAP Attribute    | Cisco Unified C | Communications Man | ager User Fields | LDAP Attribute |  |  |
| User ID                                                                        | sAMAccountName    | First Name      |                    |                  | givenName      |  |  |
| Middle Name                                                                    | middleName 🖸      | Last Name       |                    |                  | sn             |  |  |
| Manager ID                                                                     | manager           | Department      |                    |                  | department     |  |  |
| Phone Number                                                                   | telephoneNumber 3 | Mail ID         |                    |                  | mail           |  |  |
| Title                                                                          | title             | Home Number     | r                  |                  | homephone      |  |  |
| Mobile Number                                                                  | mobile            | Pager Number    | r                  |                  | pager          |  |  |
| Directory URI                                                                  | mail              | Display Name    | 1                  |                  | displayName    |  |  |
| LDAP Server Information Host Name or IP Address for Server* LDAP Port* Use TLS |                   |                 |                    |                  |                |  |  |
| 10.89.228.226                                                                  |                   |                 | 389                |                  |                |  |  |
| Add Another Redundant LDAP Server                                              |                   |                 |                    |                  |                |  |  |
|                                                                                |                   |                 |                    |                  |                |  |  |
| Save Delete Copy Perform Full Sync Now Add New                                 |                   |                 |                    |                  |                |  |  |

Nachdem die Active Directory-Benutzer mit dem CUCM synchronisiert wurden, muss die LDAP-Authentifizierung konfiguriert werden.

| Cisco Unified C                      | M Administration                                                             | Navigation Cisco Unified CM Administration v GO<br>farfar Search Documentation About Locout |
|--------------------------------------|------------------------------------------------------------------------------|---------------------------------------------------------------------------------------------|
| System - Call Routing - Media Resour | ces 👻 Advanced Features 👻 Device 👻 Application 👻 User Management 👻 Bulk Admi | istration 👻 Help 💌                                                                          |
| LDAP Authentication                  |                                                                              |                                                                                             |
| Save                                 |                                                                              |                                                                                             |
| c Status                             |                                                                              |                                                                                             |
| i Status: Ready                      |                                                                              |                                                                                             |
| LDAP Authentication for End Use      | s                                                                            |                                                                                             |
| Use LDAP Authentication for End      | isers                                                                        |                                                                                             |
| LDAP Manager Distinguished Name*     | fhlab\Administrator                                                          |                                                                                             |
| LDAP Password*                       |                                                                              |                                                                                             |
| Confirm Password*                    |                                                                              |                                                                                             |
| LDAP User Search Base*               | cn=users,dc=fhlab,dc=com                                                     |                                                                                             |
| LDAP Server Information              |                                                                              |                                                                                             |
| Hor                                  | Name or IP Address for Server* LDAP Port* Use 1                              | 15                                                                                          |
| 10.89.228.226                        | 389                                                                          |                                                                                             |
| Add Another Redundant LDAP Ser       | ver                                                                          |                                                                                             |

Endbenutzer in CUCM müssen bestimmte Zugriffskontrollgruppen seinem Endbenutzerprofil zugewiesen haben. Die ACG sind Standard-CCM-Super-Benutzer. Der Benutzer wird zum Testen von SSO verwendet, wenn die Umgebung bereit ist.

| End Use                                    | er Configuration                                                                                                    |                                                        |                                                        |                      | Related Links: Back to Find List Use | ers 🗸 Go |
|--------------------------------------------|----------------------------------------------------------------------------------------------------|--------------------------------------------------------|--------------------------------------------------------|----------------------|--------------------------------------|----------|
| Sav                                        | e 🗙 Delete 🕂 Add Ne                                                                                                    | ew                                                     |                                                        |                      |                                      |          |
| Confirm<br>MLPP Pr                         | MLPP Password<br>recedence Authorization Lev                                                                                                    | vel Default                                            |                                                        |                      | ~                                    | ^        |
| CAPF I                                     | nformation                                                                                                    |                                                        |                                                        |                      |                                      |          |
| Associa                                    | ted CAPF Profiles                                                                                                    |                                                        |                                                        | ∧<br>✓ <u>View D</u> | Petails                              |          |
| Permis                                     | sions Information                                                                                                    |                                                        |                                                        |                      |                                      |          |
| Groups                                     | Standard CCM End Users<br>Standard CCM Super User<br>Standard CTI Allow Contro<br>Standard CTI Enabled<br>Standard AXL API Access<br>Standard Admin Rep Tool<br>Standard CCM Admin Use<br>Standard CCM End Users<br>Standard CCMADMIN Adm | rs<br>ol of All Devices<br>Admin<br>rs<br>ninistration | <ul> <li>View Details</li> <li>View Details</li> </ul> | Add to A<br>Remove   | from Access Control Group            |          |
| Conference<br>Enable<br>Meeting<br>Attende | ence Now Information –<br>ble End User to Host Confer<br>Number 1001<br>es Access Code                                                                                                    | rence Now                                              |                                                        |                      |                                      |          |
| Save                                       | Delete Add New                                                                                                    |                                                        |                                                        |                      |                                      |          |

#### **CUCM-Metadaten**

In diesem Abschnitt wird der Prozess für den CUCM Publisher angezeigt.

Die erste Aufgabe besteht darin, die CUCM-Metadaten abzurufen, für die Sie zur URL navigieren müssen. https://<CUCM Pub FQDN>:8443/ssosp/ws/config/metadaten/sp oder kann von der Registerkarte System (System) > SAML Single Sign-on heruntergeladen werden. Dies kann pro Knoten oder Cluster-weit erfolgen. Diese Option ist clusterweit vorzuziehen.

| SAML Single Sign-On                                                                                                    |                                                                        |                                                                    |                                                                                                    |                                                 |                                                                                                    |                                                                                                    |                                                                     |
|----------------------------------------------------------------------------------------------------|------------------------------------------------------------------------|--------------------------------------------------------------------|----------------------------------------------------------------------------------------------------|-------------------------------------------------|----------------------------------------------------------------------------------------------------|----------------------------------------------------------------------------------------------------|---------------------------------------------------------------------|
| ISO Mode                                                                                                    |                                                                        |                                                                    |                                                                                                    |                                                 |                                                                                                    |                                                                                                    |                                                                     |
| Cluster wide (One me                                                                                                    | tadata file per clu                                                    | ster. Requires multi-sen                                           | ver Tomcat certificate)                                                                                                 |                                                 |                                                                                                    |                                                                                                    |                                                                     |
| O Per node (One metad                                                                                                    | ata file per node)                                                     |                                                                    |                                                                                                    |                                                 |                                                                                                    |                                                                                                    |                                                                     |
| 🗙 Disable SAML SSO 🧃                                                                                                    | Export All Metada                                                      | a 🚯 Update KP Metadi                                               | ata File 🧳 Fix All Disabled Servers                                                                                     |                                                 |                                                                                                    |                                                                                                    |                                                                     |
| Status                                                                                                    |                                                                        |                                                                    |                                                                                                    |                                                 |                                                                                                    |                                                                                                    |                                                                     |
|                                                                                                    |                                                                        |                                                                    |                                                                                                    |                                                 |                                                                                                    |                                                                                                    |                                                                     |
| RTMT is enabled for                                                                                                    | SSO. You can cha                                                       | nge SSO for RTMT here                                              |                                                                                                    |                                                 |                                                                                                    |                                                                                                    |                                                                     |
| RTMT is enabled for     SAML SSO enabled                                                                                                    | SSO. You can cha                                                       | nge SSO for RTMT <u>here</u>                                       | L.                                                                                                    |                                                 |                                                                                                    |                                                                                                    |                                                                     |
| RTMT is enabled for     SAML SSO enabled     SAML Single Sign-On                                                                                      | \$\$0. You can cha<br>(1 - 4 of 4)                                     | nge SSO for RTMT <u>her</u> s                                      | L                                                                                                    |                                                 |                                                                                                    |                                                                                                    | Rows per Page 50                                                    |
| RTMT is enabled for     SAML SSO enabled  SAML Single Sign-On Server Name                                                                             | SSO. You can che<br>(1 - 4 of 4)<br>SSO Status                         | nge SSO for RTMT <u>here</u><br>Re-Import Metadata                 | Last Metadata Import                                                                                                    | Export Metadata                                 | Last Metadata Export                                                                                                    | SSO Test                                                                                                    | Rows per Page 50                                                    |
| RTHT is enabled for     SAML SSO enabled     SAML Single Sign-On     Server Name     cmpubhcsc.fhlab.com                                              | SSO. You can cha<br>(1 - 4 of 4)<br>SSO Status<br>SAML                 | nge SSO for RTMT <u>here</u><br>Re-Import Metadata<br>N/A          | Last Metadata Import<br>April 20, 2020 2:00:57 PM PDT                                                                   | Export Metadata                                 | Last Metadata Export<br>April 18, 2020 8:05:38 PM PDT                                                                   | 550 Test<br>Passed - April 20, 2020 2:02:15<br>PM PDT                                                                                          | Rows per Page 50<br>Run SSO Test.                                   |
| ATHT is enabled for     ATHT is enabled     SAML SSO enabled     SAML Single Sign-On     Server Name     cmpubhcsc.fhlab.com     cmsubhcsc.fhlab.com  | SSO. You can che<br>(1 - 4 of 4)<br>SSO Status<br>SAML<br>SAML         | nge SSO for RTHT <u>berg</u><br>Re-Import Metadata<br>N/A<br>M IdP | Last Metadata Import<br>April 20, 2020 2:00:57 PM PDT<br>April 20, 2020 2:00:57 PM PDT                                  | Export Metadata<br>Éxport Metadata<br>File      | Last Metadata Export<br>April 18, 2020 8:05:38 PM PDT<br>April 18, 2020 8:05:37 PM PDT                                  | 550 Test<br>Passed - April 20, 2020 2:02:15<br>PM PDT<br>Passed - April 20, 2020 1:49:45<br>PM PDT                                             | Rows per Page 50<br>Run SSO Test.<br>Run SSO Test.                  |
| ATHT is enabled for     ATHT is enabled     SAML SSO enabled     SAML Single Sign-On     Server Name     cmpubhcsc.fhlab.com     imppubhcsc.fhlab.com | SSO. You can che<br>(1 - 4 of 4)<br>SSO Status<br>SAML<br>SAML<br>SAML | Re-Import Metadata<br>N/A<br>M IdP                                 | Last Metadata Import<br>April 20, 2020 2:00:57 PH PDT<br>April 20, 2020 2:00:57 PH PDT<br>April 20, 2020 2:00:57 PH PDT | Export Metadata<br>File<br>File<br>File<br>File | Last Metadata Export<br>April 18, 2020 8:05:38 PM PDT<br>April 18, 2020 8:05:37 PM PDT<br>April 18, 2020 8:05:37 PM PDT | SSO Teat<br>Passed - April 20, 2020 2:02:15<br>PM PDT<br>Passed - April 20, 2020 1:49:45<br>PM PDT<br>Passed - May 24, 2020 12:02:56<br>PM PDT | Rows per Page 50<br>Run SSO Test.<br>Run SSO Test.<br>Run SSO Test. |

Speichern Sie die Daten lokal mit einem aussagekräftigen Namen wie sp\_cucm0a.xml, danach benötigen Sie sie.

#### Konfigurieren der ADFS-Relationship-Partei

Kehren Sie zur Verwaltungskonsole AD FS 3.0 zurück.

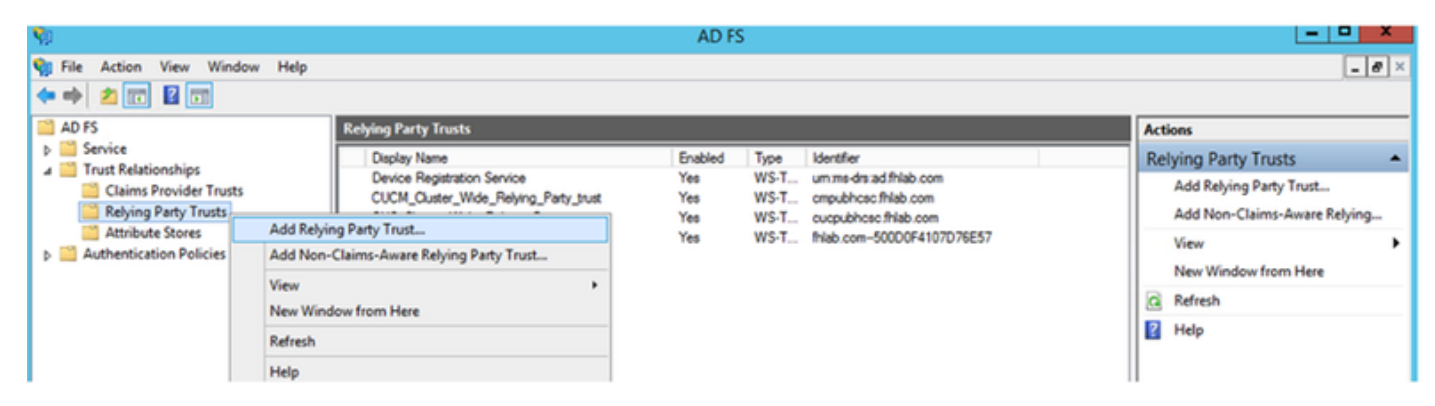

Klicken Sie auf Assistent zum Hinzufügen von Vertrauenswürdigkeit.

| <b>\$</b>                                                                                                    | Add Relying Party Trust Wizard                                                                                                    |
|----------------------------------------------------------------------------------------------------|----------------------------------------------------------------------------------------------------|
| Welcome                                                                                                    |                                                                                                    |
| <ul> <li>Steps</li> <li>Welcome</li> <li>Select Data Source</li> <li>Configure Multi-factor<br/>Authentication Now?</li> <li>Choose Issuance<br/>Authorization Rules</li> <li>Ready to Add Trust</li> <li>Finish</li> </ul> | <section-header>         Welcome to the Add Relying Party Trust Wizard         In swizard will help you add a new relying party trust to the AD FS configuration database. Relying parties oursource to inske authentication and autorization decisions.         The relying party trust that this wizard creates defines how this Federation Service to make authentication approximation database. The relying party trust that this wizard creates defines how this Federation Service to make authentication and autorization decisions.         The relying party trust that this wizard creates defines how this Federation Service to recognizes the relying party and issues claims to the relying party and issues claims to the relying to the relying party and issues claims to the relying party and issues claims to the relying to the relying to the relyi</section-header> |

Klicken Sie auf Start, um fortzufahren.

Wählen Sie die zuvor gespeicherte XML-Datei **Federationmedatada.xml** aus, und klicken Sie auf **Weiter**.

| <b>\$</b>                                                                                                    | Add Relying Party Trust Wizard                                                                                                    |
|----------------------------------------------------------------------------------------------------|----------------------------------------------------------------------------------------------------|
| Select Data Source                                                                                                    |                                                                                                    |
| Steps  Velcome  Select Data Source  Configure Multi factor Authentication Now?  Choose Issuance Authorization Rules  Ready to Add Trust  Finish | Select an option that this wizard will use to obtain data about this relying party:          Import data about the relying party published online or on a local network         Use this option to import the necessary data and certificates from a relying party organization that publishes its federation metadata online or on a local network.         Federation metadata address (host name or URL):         Example: fs.contoso.com or https://www.contoso.com/app         Import data about the relying party from a file         Use this option to import the necessary data and certificates from a relying party organization that has exported its federation metadata to a file. Ensure that this file is from a trusted source. This wizard will not validate the source of the file.         Federation metadata file location:         Exture Vadministrator/Downloads/federationmetadata.om/         Browse         Cancel         Value this option to manually input the necessary data about this relying party organization. |

Verwenden Sie **CUCM\_Cluster\_Wide\_Relying\_Party\_trust** als Anzeigenamen, und klicken Sie auf **Weiter**.

| <b>\$</b>                                                   | Add Relying Party Trust Wizard                                        |    |
|-------------------------------------------------------------|-----------------------------------------------------------------------|----|
| Specify Display Name                                        |                                                                       |    |
| Steps                                                       | Enter the display name and any optional notes for this relying party. |    |
| <ul> <li>Welcome</li> </ul>                                 | Display name:                                                         |    |
| Select Data Source                                          | CUCM_Cluster_Wide_Relying_Party_trust                                 | ]  |
| Specify Display Name                                        | Notes:                                                                |    |
| Configure Multi-factor<br>Authentication Now?               | ^                                                                     | ]  |
| <ul> <li>Choose Issuance<br/>Authorization Rules</li> </ul> |                                                                       |    |
| <ul> <li>Ready to Add Trust</li> </ul>                      |                                                                       |    |
| <ul> <li>Finish</li> </ul>                                  | ×                                                                     | J  |
|                                                             |                                                                       |    |
|                                                             |                                                                       |    |
|                                                             |                                                                       |    |
|                                                             |                                                                       |    |
|                                                             |                                                                       |    |
|                                                             |                                                                       |    |
|                                                             |                                                                       |    |
|                                                             |                                                                       |    |
|                                                             |                                                                       |    |
|                                                             |                                                                       |    |
|                                                             |                                                                       |    |
|                                                             | < Previous Next & Ctive Canipel in C                                  | le |

Wählen Sie die erste Option aus, und klicken Sie auf Weiter.

| <b>\$</b>                                                               | Add Relying Party Trust Wizard                                                                                                    |
|-------------------------------------------------------------------------|----------------------------------------------------------------------------------------------------|
|                                                                         |                                                                                                    |
| Steps                                                                   | Configure multi-factor authentication settings for this relying party trust. Multi-factor authentication is required if<br>there is a match for any of the specified requirements.                                                                                                    |
| Select Data Source                                                      | Mitifactor A theolication Global Settinge                                                                                                    |
| Specify Display Name     Configure Multi-factor     Authentication Nam2 | Requirements Users/Groups Not configured                                                                                                    |
| Choose Issuance     Authorization Rules                                 | Device Not configured                                                                                                    |
| <ul> <li>Ready to Add Trust</li> <li>Finish</li> </ul>                  |                                                                                                    |
| <ul> <li>Hnish</li> </ul>                                               |                                                                                                    |
|                                                                         | <ul> <li>I do not want to configure multi-factor authentication settings for this relying party trust at this time.</li> <li>Configure multi-factor authentication settings for this relying party trust.</li> <li>You can also configure multi-factor authentication settings for this relying party trust by navigating to the Authentication Policies node. For more information, see <u>Configuring Authentication Policies</u>.</li> </ul> |
|                                                                         | < Previous Next A ctive (Caripel in do                                                                                                    |

Wählen Sie **Zulassen aller Benutzer für den Zugriff auf diese vertrauliche Partei aus**, und klicken Sie auf **Weiter,** wie im Bild gezeigt.

| <b>\$</b>                                                   | Add Relying Party Trust Wizard                                                                                                    |
|-------------------------------------------------------------|----------------------------------------------------------------------------------------------------|
| Choose Issuance Autho                                       | prization Rules                                                                                                    |
| Steps                                                       | Issuance authorization rules determine whether a user is permitted to receive claims for the relying party.                                                                                              |
| <ul> <li>Welcome</li> </ul>                                 | Choose one of the following options for the initial behavior of this relying party's issuance authorization rules.                                                                                       |
| Select Data Source                                          | <ul> <li>Permit all users to access this relying party</li> </ul>                                                                                                    |
| Specify Display Name                                        | The issuance authorization rules will be configured to permit all users to access this relying party. The relying                                                                                        |
| Configure Multi-factor<br>Authentication Now?               | Denvial users access to this relying party                                                                                                    |
| <ul> <li>Choose Issuance<br/>Authorization Rules</li> </ul> | The issuance authorization rules will be configured to deny all users access to this relying party. You must<br>later add issuance authorization rules to enable any users to access this relying party. |
| <ul> <li>Ready to Add Trust</li> </ul>                      |                                                                                                    |
| <ul> <li>Finish</li> </ul>                                  | You can change the issuance authorization rules for this relying party trust by selecting the relying party trust<br>and clicking Edit Claim Rules in the Actions pane.                                  |
|                                                             | < Previous Next & ct Va (Canicel/in) do                                                                                                    |

Überprüfen Sie die Konfiguration, und klicken Sie auf Weiter, wie im Bild gezeigt.

| <b>\$</b>                                                                                                    | Add Relying Party Trust Wizard                                                                                                    |
|----------------------------------------------------------------------------------------------------|----------------------------------------------------------------------------------------------------|
| Ready to Add Trust                                                                                                    |                                                                                                    |
| Steps  Welcome  Select Data Source  Specify Display Name  Configure Multi-factor<br>Authentication Now?  Choose Issuance<br>Authorization Rules  Ready to Add Trust  Finish | The relying party trust has been configured. Review the following settings, and then click Next to add the relying party trust to the AD FS configuration database.          Monitoring       Identifiers       Encryption       Signature       Accepted Claims       Organization       Endpoints       Not < >         Specify the monitoring settings for this relying party trust.       Relying party's federation metadata URL: |
|                                                                                                    | < Previous Avex yate WCaricelOV/S                                                                                                    |

Deaktivieren Sie das Kontrollkästchen, und klicken Sie auf Schließen.

| <b>\$</b>                                                                                                    | Add Relying Party Trust Wizard                                                                                                    | x |
|----------------------------------------------------------------------------------------------------|----------------------------------------------------------------------------------------------------|---|
| Finish                                                                                                    |                                                                                                    |   |
| <ul> <li>Steps</li> <li>Welcome</li> <li>Select Data Source</li> <li>Specify Display Name</li> <li>Configure Multi-factor<br/>Authentication Now?</li> <li>Choose Issuance<br/>Authorization Rules</li> <li>Ready to Add Trust</li> <li>Finish</li> </ul> | The relying party trust was successfully added to the AD FS configuration database.<br>You can modify this relying party trust by using the Properties dialog box in the AD FS Management snap-in.<br>Open the Edit Claim Rules dialog for this relying party trust when the wizard closes |   |
|                                                                                                    | Close                                                                                                    | ] |

Wählen Sie mit der zweiten Maustaste die **Relying Party Trust** aus, die Sie gerade erstellt haben, und **bearbeiten Sie** die Konfiguration der Anspruchsregeln, wie im Bild gezeigt.

| <b>M</b>                                       |                                      | AD FS               |                    |                           |
|------------------------------------------------|--------------------------------------|---------------------|--------------------|---------------------------|
| 翰 File Action View Windo                       | w Help                               |                     |                    |                           |
| 🗢 🔿 🙎 📰 🛛 🖬                                    |                                      |                     |                    |                           |
| 🛗 AD FS                                        | Relying Party Trusts                 |                     |                    |                           |
| Service                                        | Display Name                         | Enabled Type        |                    | Identifier                |
| Irust Kelationships     Claims Provides Trusts | Device Registration Service          | Yes WS-Trust / S/   | ML / WS-Federation | um:ms-drs:ad.fhlab.com    |
| Rehing Party Trusts                            | CUCM_Cluster_Wide Relving Party trus | t Yes WS-Trust / S/ | ML / WS-Federation | cmpubhcsc.fhlab.com       |
| Attribute Stores                               | CUC_Cluster_W Update from Fe         | deration Metadata   | L / WS-Federation  | cucpubhcsc.fhlab.com      |
| Authentication Policies                        | ExpwyC Edit Claim Rule               | 5                   | L / WS-Federation  | fhlab.com500D0F4107D76E57 |
|                                                | Disable                              |                     |                    |                           |
|                                                | Properties                           |                     |                    |                           |
|                                                | Delete                               |                     |                    |                           |
|                                                | Help                                 |                     |                    |                           |
|                                                |                                      |                     |                    |                           |
|                                                |                                      |                     |                    |                           |
|                                                |                                      |                     |                    |                           |
|                                                |                                      |                     |                    |                           |

Klicken Sie auf Regel hinzufügen wie im Bild gezeigt.

| 👒 Edit Claim Rules for CUCM_Cluster_Wide_Relying_Party 💻 🗖 🗙                             |
|------------------------------------------------------------------------------------------|
| Issuance Transform Rules Issuance Authorization Rules Delegation Authorization Rules     |
| The following transform rules specify the claims that will be sent to the relying party. |
| Order Rule Name Issued Claims                                                            |
|                                                                                          |
|                                                                                          |
|                                                                                          |
|                                                                                          |
|                                                                                          |
|                                                                                          |
|                                                                                          |
|                                                                                          |
|                                                                                          |
|                                                                                          |
| Add Rule Edit Rule Remove Rule                                                           |
|                                                                                          |
| OK Cancel Apply                                                                          |
| OK Cancel Apply                                                                          |

Wählen Sie LDAP-Attribute als Ansprüche senden aus, und klicken Sie auf Weiter.

| <b>\$</b>                                | Add Transform Claim Rule Wizard                                                                                                    | x       |
|------------------------------------------|----------------------------------------------------------------------------------------------------|---------|
| Select Rule Template                     |                                                                                                    |         |
| Steps                                    | Select the template for the claim rule that you want to create from the following list. The description provide                                                                                                    | es      |
| Choose Rule Type                         | details about each claim rule template.                                                                                                    |         |
| <ul> <li>Configure Claim Rule</li> </ul> | Claim rule template:                                                                                                    |         |
|                                          | Send LDAP Attributes as Claims                                                                                                    |         |
|                                          | Claim rule template description:                                                                                                    |         |
|                                          | Using the Send LDAP Attribute as Claims rule template you can select attributes from an LDAP attribute store such as Active Directory to send as claims to the relying party. Multiple attributes may be sent as multiple claims from a single rule using this rule type. For example, you can use this rule template to created a rule that will extract attribute values for authenticated users from the displayName and telephoneNumb Active Directory attributes and then send those values as two different outgoing claims. This rule may als be used to send all of the user's group memberships. If you want to only send individual group memberships, use the Send Group Membership as a Claim rule template. | er<br>O |
|                                          | < Previous Next > Cancel                                                                                                    |         |

Konfigurieren Sie diese Parameter:

Name der Anspruchsregel: NameID

Attributspeicher: Active Directory (doppelklicken Sie auf den Pfeil des Dropdown-Menüs)

LDAP-Attribut: SAM-Kontoname

Ausgehender Anspruchstyp: uid

Klicken Sie auf FERTIG/OK, um fortzufahren.

Bitte beachten Sie, dass uid nicht im Kleinbuchstaben angezeigt wird und nicht bereits im Dropdown-Menü vorhanden ist. Geben Sie es ein.

|                               | Edi                                                                                                    | t Ri | ule - NameID 🛛 🗙                                 |  |  |  |
|-------------------------------|----------------------------------------------------------------------------------------------------|------|--------------------------------------------------|--|--|--|
| You ca<br>which t<br>issued f | You can configure this rule to send the values of LDAP attributes as claims. Select an attribute store from<br>which to extract LDAP attributes. Specify how the attributes will map to the outgoing claim types that will be<br>issued from the rule. |      |                                                  |  |  |  |
| Claim n.                      | Claim rule name:                                                                                                    |      |                                                  |  |  |  |
| Namel                         | 0                                                                                                    |      |                                                  |  |  |  |
| Rule te                       | mplate: Send LDAP Attributes as Claim                                                                                                    | 5    |                                                  |  |  |  |
| Attribu A                     | a stora:                                                                                                    |      |                                                  |  |  |  |
| Active                        | Disectory                                                                                                    |      |                                                  |  |  |  |
| Acave                         | orrectory                                                                                                    | -    | Ť                                                |  |  |  |
| Mappin                        | g of LDAP attributes to outgoing claim                                                                                                    | type | 5.                                               |  |  |  |
|                               | LDAP Attribute (Select or type to<br>add more)                                                                                                    |      | Outgoing Claim Type (Select or type to add more) |  |  |  |
| •                             | SAM-Account-Name                                                                                                    | ¥    | uid 🗸                                            |  |  |  |
| *                             |                                                                                                    | ۷    | ×                                                |  |  |  |
|                               |                                                                                                    |      |                                                  |  |  |  |
|                               |                                                                                                    |      |                                                  |  |  |  |
|                               |                                                                                                    |      |                                                  |  |  |  |
|                               |                                                                                                    | -    |                                                  |  |  |  |
|                               |                                                                                                    |      |                                                  |  |  |  |
|                               |                                                                                                    |      |                                                  |  |  |  |
|                               |                                                                                                    |      |                                                  |  |  |  |
|                               |                                                                                                    |      |                                                  |  |  |  |
|                               |                                                                                                    |      |                                                  |  |  |  |
|                               |                                                                                                    |      |                                                  |  |  |  |
| View                          | Rule Language                                                                                                    |      | OK Cancel                                        |  |  |  |

Klicken Sie erneut auf **Regel hinzufügen**, um eine andere Regel hinzuzufügen.

| 🎙 Edit C | laim Rules fo      | or CUCM_Clus         | ter_Wide      | e_Relying_Party          | -       | □ X   |
|----------|--------------------|----------------------|---------------|--------------------------|---------|-------|
| Issuance | Transform Rules    | Issuance Authoriz    | ation Rules   | Delegation Authoriza     | tion Ru | es    |
| The foll | owing transform ru | les specify the clai | ims that will | be sent to the relying p | arty.   |       |
| Order    | Rule Name          |                      |               | Issued Claims            |         |       |
| 1        | NameID             |                      |               | uid                      |         |       |
|          |                    |                      |               |                          |         |       |
|          |                    |                      |               |                          |         |       |
|          |                    |                      |               |                          |         |       |
|          |                    |                      |               |                          |         | 1     |
|          |                    |                      |               |                          |         |       |
|          |                    |                      |               |                          |         |       |
|          |                    |                      |               |                          |         |       |
|          |                    |                      |               |                          |         |       |
|          |                    |                      |               |                          |         |       |
|          |                    |                      |               |                          |         |       |
| Add F    | Rule Edit R        | ule Remov            | e Rule        |                          |         |       |
|          |                    |                      |               |                          |         |       |
|          |                    |                      |               |                          |         |       |
|          |                    |                      | 0             | K Cancel                 |         | Apply |

Wählen Sie Anträge mit einer benutzerdefinierten Regel senden aus, und klicken Sie auf Weiter.

| <b>S</b>                                 | Add Transform Claim Rule Wizard                                                                                                    |
|------------------------------------------|----------------------------------------------------------------------------------------------------|
| Select Rule Template                     |                                                                                                    |
| Steps                                    | Select the template for the claim rule that you want to create from the following list. The description provides                                                                                                    |
| Choose Rule Type                         | details about each claim rule template.                                                                                                    |
| <ul> <li>Configure Claim Rule</li> </ul> | Claim rule template:                                                                                                    |
|                                          | Send Claims Using a Custom Rule 🗸                                                                                                    |
|                                          | Claim rule template description:                                                                                                    |
|                                          | Using a custom rule, you can create rules that can't be created with a rule template. Custom rules are<br>written in the AD FS claim rule language. Capabilities that require custom rules include:<br>• Sending claims from a SQL attribute store<br>• Sending claims from a custom attribute store<br>• Sending claims only when 2 or more incoming claims are present<br>• Sending claims only when an incoming claim value matches a complex pattern<br>• Sending claims with complex changes to an incoming claim value<br>• Creating claims for use only in later rules |
|                                          | < Previous Next > Cancel                                                                                                    |

Erstellen Sie eine benutzerdefinierte Regel mit dem Namen Cluster\_Side\_Claim\_Rule.

Kopieren Sie diesen Text und fügen Sie ihn hier direkt in das Regelfenster ein. In manchen Fällen werden Kostenvoranschläge geändert, wenn sie in einem Texteditor bearbeitet werden. Dies führt dazu, dass die Regel beim Testen der SSO-Funktion fehlschlägt:

c:[Type ==

| "http://schemas.microsoft.com/ws/2008/06/identity/claims/windowsaccountname"]                              |
|----------------------------------------------------------------------------------------------------|
| <pre>=&gt; issue(Type = "http://schemas.xmlsoap.org/ws/2005/05/identity/claims/nameidentifier",</pre>      |
| Issuer = c.Issuer, OriginalIssuer = c.OriginalIssuer, Value = c.Value, ValueType = c.ValueType,            |
| <pre>Properties["http://schemas.xmlsoap.org/ws/2005/05/identity/claimproperties/format"] =</pre>           |
| "urn:oasis:names:tc:SAML:2.0:nameid-format:transient",                                                     |
| Properties["http://schemas.xmlsoap.org/ws/2005/05/identity/claimproperties/namequalifier"]                 |
| = "http:// <adfs fqdn="">/adfs/com/adfs/services/trust",</adfs>                                            |
| <pre>Properties["http://schemas.xmlsoap.org/ws/2005/05/identity/claimproperties/spnamequalifier"] =</pre>  |
| " <cucm fqdn="" pub="">");</cucm>                                                                          |
|                                                                                                    |
| c:[Type == " <u>http://schemas.microsoft.com/ws/2008/06/identity/claims/windowsaccountname</u> "]          |
| <pre>=&gt; issue(Type = "http://schemas.xmlsoap.org/ws/2005/05/identity/claims/nameidentifier",</pre>      |
| <pre>Issuer = c.Issuer, OriginalIssuer = c.OriginalIssuer, Value = c.Value, ValueType = c.ValueType,</pre> |
| <pre>Properties["http://schemas.xmlsoap.org/ws/2005/05/identity/claimproperties/format"] =</pre>           |
| "urn:oasis:names:tc:SAML:2.0:nameid-format:transient",                                                     |
| <pre>Properties["http://schemas.xmlsoap.org/ws/2005/05/identity/claimproperties/namequalifier"] =</pre>    |
| " <u>http://AD.fhlab.com/adfs/services/trust</u> ",                                                        |
| <pre>Properties["http://schemas.xmlsoap.org/ws/2005/05/identity/claimproperties/spnamequalifier"] =</pre>  |
| "cmpubhcsc.fhlab.com");                                                                                    |

Klicken Sie auf Fertig stellen, um fortzufahren.

| <b>S</b>                                             | Add Transform Claim Rule Wizard                                                                                                    |
|------------------------------------------------------|----------------------------------------------------------------------------------------------------|
| Configure Rule                                       |                                                                                                    |
| Reps<br>a Choose Rule Type<br>a Configure Claim Rule | You can configure a custom claim nule, such as a nule that requires multiple incoming claims or that extracts claims from a SQL attribute store. To configure a custom nule, type one or more optional conditions and an issuance statement using the AD FS claim nule language.<br>Claim nule name:<br>Quster_Side_Claim_Rule<br>Rule template: Send Claims Using a Custom Rule<br>Custom nule:<br>C:[Type ==<br>"http://schemas.microsoft.com/ws/2008/06/identity/claims/windowsaccount name"]<br>> issue (Type =<br>"http://schemas.milooap.org/ws/2005/05/identity/claims/nameidentifier",<br>Issuer = c.Issuer, OriginalIssuer = c.OriginalIssuer, Value = c.Value, ValueType = c.ValueType, Properties<br>["http://schemas.milooap.org/ws/2005/05/identity/claimproperties/format<br>"] = "urn:oasis:namestc:SAML:2.0:nameid-format:Tassient", Properties<br>["http://schemas.milooap.org/ws/2005/05/identity/claimproperties/format<br>"] = "urn:oasis:namestc:SAML:2.0:nameid-format:Tassient", Properties<br>["http://schemas.milooap.org/ws/2005/05/identity/claimproperties/format<br>"] = "urn:oasis:namestc:SAML:2.0:nameid-format:Tassient", Properties<br>["http://schemas.milooap.org/ws/2005/05/identity/claimproperties/format<br>"] = "urn:oasis:namestc:SAML:2.0:nameid-format:Tassient", Properties<br>["http://schemas.milooap.org/ws/2005/05/identity/claimproperties/format<br>multifier"] = "http://AD.fhlab.com"):] |
|                                                      | < Previous Finish Cancel                                                                                                    |

Sie sollten jetzt zwei Regeln für ADFS definieren. Klicken Sie auf **Übernehmen** und **OK**, um das Regelfenster zu schließen.

| 🎭 Edit C | laim Rules f      | or CUCM_Clus         | ster_Wid      | e_Relying_Party              | - • ×                                                                                                    |
|----------|-------------------|----------------------|---------------|------------------------------|----------------------------------------------------------------------------------------------------|
| Issuance | Transform Rules   | Issuance Authori     | zation Rule   | Delegation Authoriza         | tion Rules                                                                                                    |
| The folk | owing transform n | ules specify the cla | ims that will | be sent to the relying pa    | sty.                                                                                                    |
| Order    | Rule Name         |                      |               | Issued Claims                |                                                                                                    |
| 1        | NameID            |                      |               | uid                          |                                                                                                    |
| 2        | Cluster_Side_C    | laim_Rule            |               | <see claim="" rule=""></see> |                                                                                                    |
| Add F    | Rule Edt 1        | Rule                 | re Rule       |                              | <ul> <li>Image: Constraint of the second second secon</li></ul> |
|          |                   |                      | 0             | K Cancel                     | Apply                                                                                                    |

CUCM wird nun erfolgreich als vertrauenswürdiger vertrauender Partei zu ADFS hinzugefügt.

|                                                                                                    | Service                                                                                                    | ES                                                                                                    |                                                               |                                                                                                    |                                                                                                    | x    |
|----------------------------------------------------------------------------------------------------|----------------------------------------------------------------------------------------------------|----------------------------------------------------------------------------------------------------|---------------------------------------------------------------|----------------------------------------------------------------------------------------------------|----------------------------------------------------------------------------------------------------|------|
| File Action View Help                                                                                                    |                                                                                                    |                                                                                                    |                                                               |                                                                                                    |                                                                                                    |      |
|                                                                                                    |                                                                                                    |                                                                                                    |                                                               |                                                                                                    |                                                                                                    |      |
| Services (Local)                                                                                                    |                                                                                                    |                                                                                                    |                                                               |                                                                                                    |                                                                                                    |      |
| Active Directory Federation<br>Services<br>Stop the service<br>Restart the service<br>Description:<br>Enables Active Directory Federation<br>Services to issue security tokens. | Name Active Directory Certificate Services Active Directory Certificate Services Active Directory Federation Services Active Directory Federation Services App Readiness Application Experience Application Information Application Information Application Information Application Management Application Management Application Experience Background Intelligent Transfer Service Background Tasks Infrastructure Service Base Filtering Engine | Description<br>Creates, manages, and removes<br>AD DS Domain Controller servic<br>Enables Active Directory Federa<br>This service provides a Web Ser<br>Gets apps ready for use the first<br>Processes application compatib<br>Provides administrative services<br>Determines and verifies the ide<br>Facilitates the running of intera<br>Provides support for 3rd party p<br>Provides support for 3rd party p<br>Provides support for out-of-pro<br>Transfers files in the backgroun<br>Windows infrastructure service<br>The Base Filtering Engine (BFE) i | Status<br>Running<br>Running<br>Running<br>Running<br>Running | Startup Type<br>Automatic<br>Automatic<br>Automatic (Delayed Start)<br>Automatic<br>Manual<br>Manual (Trigger Start)<br>Automatic<br>Manual (Trigger Start)<br>Manual<br>Manual<br>Manual<br>Manual<br>Manual<br>Manual<br>Manual<br>Automatic<br>Automatic | Log On As<br>Local System<br>Local System<br>CHLASVadministre<br>Local System<br>Local System<br>Local System<br>Local System<br>Local System<br>Local System<br>Local System<br>Local System<br>Local System<br>Local System<br>Local System<br>Local System<br>Local System<br>Local System<br>Local System<br>Local System | ator |
| Extended (Standard /                                                                                                    | Comparison Comparison Comparison Comparison Comparison Comparison Comparison Comparison Comparison Computer Browser C                                                                                                    | Copies user certificates and roo<br>The CNG key isolation service is<br>Supports System Event Notifica<br>Manages the configuration and<br>Maintains an updated list of co                                                                                                    | Running<br>Running<br>Running<br>Running                      | Manual<br>Manual (Trigger Start)<br>Automatic<br>Manual<br>Disabled                                                                                                    | Local System<br>Local System<br>Local Service<br>Local System<br>Local System                                                                                                    | ~    |

Bevor Sie fortfahren, starten Sie bitte den ADFS-Dienst neu. Navigieren Sie zu **Startmenü > Verwaltung > Dienste**.

#### **IDP-Metadaten**

Sie müssen dem CUCM Informationen zu unserem IDP geben. Diese Informationen werden mithilfe von XML-Metadaten ausgetauscht. Stellen Sie sicher, dass dieser Schritt auf dem Server ausgeführt wird, auf dem ADFS installiert ist.

| Firefox T                                                                                          |                   |
|----------------------------------------------------------------------------------------------------|-------------------|
| ▲ Untrusted Connection × 🧶 Mozilla Firefox Start Page × +                                          |                   |
| 🗲 🕙 ɔs://ad0a. <b>identity\\us</b> /FederationMetadata/2007-06/FederationMetadata 🏠 🔻 😋 😫 🕶 Google | ₽ 🖸 - 🖡 🏫         |
| Most Visited Getting Started Suggested Sites Web Slice Gallery                                     |                   |
| Opening FederationMetadata.xml                                                                     | confirm that your |
| You have chosen to open:<br>EederationMetadata.xml ed.                                             | to prove that you |
| What should Firefox do with this file?                                                             | eone is trying to |
| Don't add an exception unless you know there's a good reason why this site doesn't identification. | use trusted       |
|                                                                                                    | <b>.</b>          |

Zuerst müssen Sie eine Verbindung mit dem ADFS (IdP) über einen Firefox-Browser herstellen, um die XML-Metadaten herunterzuladen. Öffnen Sie einen Browser unter https://<ADFS FQDN>/FederationMetadata/2007-06/FederationMetadata.xml, und speichern Sie die Metadaten in einem lokalen Ordner.

Navigieren Sie jetzt zu CUCM-Konfiguration, und wählen Sie Menü > SAML Single Sign On (Menü für die einmalige Anmeldung) aus.

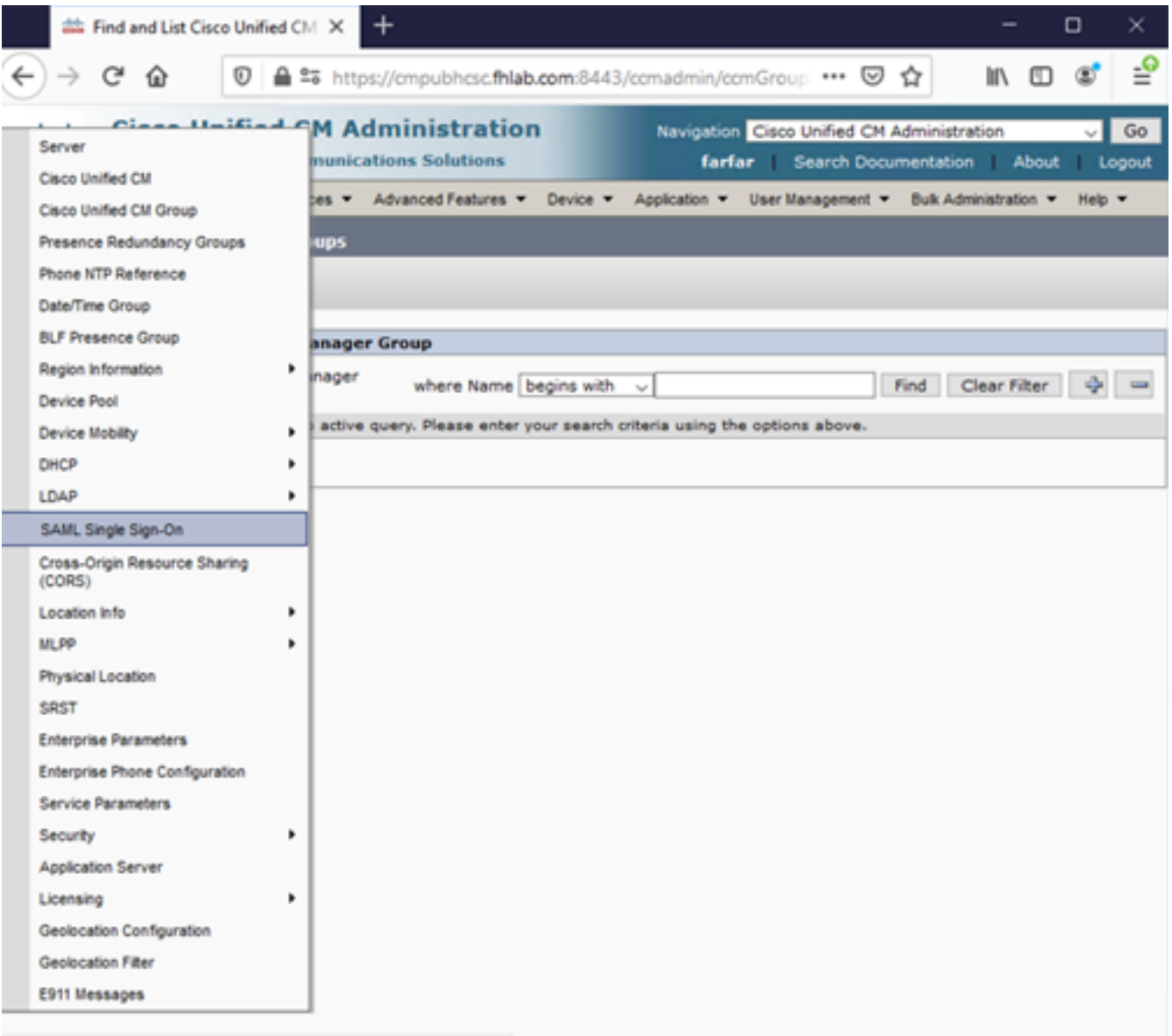

https://cmpubhcsc.fhlab.com:8443/ccmadmin/samISingleSignOn.do

Kehren Sie zurück zu CUCM Administration, und wählen Sie **SYSTEM > SAML Single Sign-On** aus.

| Firefox *             |                        |                            |                             |                                  |                                              |                                 |                        |             |
|-----------------------|------------------------|----------------------------|-----------------------------|----------------------------------|----------------------------------------------|---------------------------------|------------------------|-------------|
| 🕮 Find and List User  | s                      | × SAML Single Sign-O       | n × 🖬                       | C Find and List LDAP Directories | × +                                          |                                 |                        |             |
| + A https://cu        | cm0a/comadmin/sami5i   | ingleSignOn.do             |                             | <u>⇔</u>                         | C Scogle                                     | P 🗉                             | - +                    | Ĥ           |
| cisco For             | <b>Cisco Unified</b>   | CM Administrati            | on                          |                                  | Navigation Cisco Unifi<br>admin Search Docum | ed CM Administr<br>ientation Ab | ation 💌                | Go<br>ogout |
| System 👻 Call Roo     | uting 👻 Media Reso     | urces + Advanced Feature   | e - Device - Application    | n 👻 User Management 👻 B          | ulk Administration 👻 Help 👻                  |                                 |                        |             |
| SAML Single Sig       | n-On                   |                            |                             |                                  |                                              |                                 |                        |             |
| Cristie SAML S        | ISO 🔥 Update Id        | P Metadata File 👔 Export A | 41 Metadata 🧳 Fix All Disc  | abled Servers                    |                                              |                                 |                        |             |
| r Status              |                        |                            |                             |                                  |                                              |                                 |                        |             |
| () SAML SSO           | disabled               |                            |                             |                                  |                                              |                                 |                        |             |
| SAML Single S         | ign-On (1 - 1 a        | of 1)                      |                             |                                  |                                              | Rows per l                      | Page 50                |             |
| Server Name<br>cucm0a | SSO Status<br>Disabled | Re-Import Metadata<br>N/A  | Last Metadata Impo<br>Never | rt Export Metadata               | Last Metadata Export<br>Never                | SS                              | o Test<br>er<br>Run Te | st          |
|                       |                        |                            |                             |                                  |                                              |                                 |                        |             |
|                       |                        |                            |                             |                                  |                                              |                                 |                        |             |
|                       |                        |                            |                             |                                  |                                              |                                 |                        |             |
|                       |                        |                            |                             |                                  |                                              |                                 |                        |             |
|                       |                        |                            |                             |                                  |                                              |                                 |                        |             |
|                       |                        |                            |                             |                                  |                                              |                                 |                        |             |
|                       |                        |                            |                             |                                  |                                              |                                 |                        |             |
|                       |                        |                            |                             |                                  |                                              |                                 |                        |             |
|                       |                        |                            |                             |                                  |                                              |                                 |                        |             |
|                       |                        |                            |                             |                                  |                                              |                                 |                        |             |
|                       |                        |                            |                             |                                  |                                              |                                 |                        |             |

Wählen Sie SAML-SSO aktivieren aus.

Klicken Sie auf Weiter, um die Warnung zu bestätigen.

| 😔 Reset Warning - Mozilla Firefox 📃 🗖                                                                                                    | × |
|----------------------------------------------------------------------------------------------------|---|
| https://cucmDa/ccmadmin/genericDialogWindow.do?windowtitlekey=genericdialogwindow.windowtitle.ssoenable                                                                                                    | 2 |
| Web server connections will be restarted<br>Enabling SSO and importing the metadata will cause web services to restart upon completion<br>of the wizard. All affected web applications will drop their connection momentarily and need<br>to be logged into again.<br>Continue Cancel |   |

FederationMetadata.xml-Metadaten zu importieren, die Sie zuvor wie im Bild gezeigt gespeichert haben.

| Firefox *                                                                                                    | _ D ×                                                                                      |
|----------------------------------------------------------------------------------------------------|--------------------------------------------------------------------------------------------|
| 🕮 Find and List Users × 🕮 SAML Single Sign-On Configuration × 🛤 Find and List LDAP Dire                                                                                                    | ectories × +                                                                               |
| A https://cucm0a/comadmin/saml9ingleSignOnConfigurationWtzard.do                                                                                                    | 습 국 C 🗧 - Google 👂 🖬 - 🖡 🏫                                                                 |
| Cisco Unified CM Administration<br>For Cisco Unified Communications Solutions                                                                                                    | Navigation Cisco Unified CM Administration 💽 Go<br>admin Search Documentation About Logout |
| System 👻 Cell Routing 👻 Media Resources 👻 Advanced Features 👻 Device 👻 Application 👻 User Management                                                                                                    | t - Bulk Administration - Help -                                                           |
| SAML Single Sign-On Configuration                                                                                                    |                                                                                            |
| Next .                                                                                                    |                                                                                            |
| Status Ready to import Identity Provider metadata trust file to cluster servers Identity Provider(IdP) Metadata Trust File To configure the trust relationship between the IdP and your servers, you must first obtain trust metadata fm manually obtain the file from the IdP and upload it here. IdP Metadata File Browse. No file selected. Initiate the Metadata In No file selected. This action must be successful for at least the Publisher before moving on to the next task in this wizard. Import IdP Metadata Next Cancel | rom your IdP and import it to your servers. You will need to                               |

Wählen Sie die XML-Datei aus, und klicken Sie auf **Öffnen**, um sie unter "Favoriten" aus den Downloads in CUCM hochzuladen.

| File Upload                                                                 |                            |                     |              |           | E                      |
|-----------------------------------------------------------------------------|----------------------------|---------------------|--------------|-----------|------------------------|
| G · Admire                                                                  | strator - Downloads        |                     |              |           | 🔹 👪 Search Downloads 🛃 |
| Organize - New folder                                                       | e                          |                     |              |           | 三 • 🗊 0                |
| * Favortes                                                                  | Name -                     | Date modified       | Type         | Size      |                        |
| E Desktop                                                                   | AdfsSetup                  | 2013/09/09 06:10 FM | Application  | 24 518 KB |                        |
| & Downloads                                                                 | 😁 FederationMetadata       | 2013/09/12 02:01 PM | XML Document | 32 KB     |                        |
| Ubraries<br>Documents<br>Music<br>Pictures<br>Videos<br>Computer<br>Network | S picpick inst             | 2012/09/12 11:09 44 | Application  | 11 12943  |                        |
| Få                                                                          | e game: FederationMetadata |                     |              |           | All Files              |
|                                                                             |                            |                     |              |           | <u>Open</u> Cancel     |

Klicken Sie nach dem Hochladen auf Import IdP Metadata (IDP-Metadaten importieren), um die IDP-Informationen in CUCM zu importieren. Bestätigen Sie, dass der Import erfolgreich war, und

klicken Sie auf Weiter, um fortzufahren.

| 🗧 SAML Singl                                                     | le Sign-On Configuration - Windows Internet Explorer 📃 🗖                                                                                                    |
|------------------------------------------------------------------|----------------------------------------------------------------------------------------------------|
| <b>G</b> • [                                                     | 🍘 https://10.1.1.100/ccmadmin/s 🔎 💌 😰 Ce 🖹 😏 🧔 SAML Single Sign-On Configu 🗙 👘 🏠 😭 😭                                                                                                    |
| cisco                                                            | Cisco Unified CM Administration         Navigation         Cisco Unified CM Administration         Image: Comparison         Image: Comparison         Image: |
| System - C<br>Help -                                             | Call Routing   Media Resources   Advanced Features   Device   Application   User Management   Bulk Administration                                                                                                    |
| SAML Singk                                                       | e Sign-On Configuration                                                                                                    |
| Next                                                             |                                                                                                    |
| Status<br>Import<br>Identity Pro<br>To configure<br>to your serv | succeeded for all servers<br>rovider(IdP) Metadata Trust File<br>e the trust relationship between the IdP and your servers, you must first obtain trust metadata from your IdP and import it<br>vers. You will need to manually obtain the file from the IdP and upload it here.                                                                                                    |
| IdP Metadat                                                      | ta File C:\Users\bbanks\Downloads\FederationMetadata.xml Browse                                                                                                    |
| Initiate the<br>This action r<br>Import Io<br>Next Ca            | e Metadata Import<br>must be successful for at least the Publisher before moving on to the next task in this wizard.<br>dP Metadata Import succeeded for all servers                                                                                                    |

Wählen Sie den Benutzer aus, der dem Standard-CCM-Super-Benutzer angehört, und klicken Sie auf SSO-TEST AUSFÜHREN.

| 🍅 SAML Single Sign-On Configuration - Mozilla Firefox                                                                                                    | -       |       | × |  |  |  |  |  |
|----------------------------------------------------------------------------------------------------|---------|-------|---|--|--|--|--|--|
| 🛛 🖨 😂 https://cmpubhcsc.fhlab.com:8443/ccmadmin/samlSingleSignOnConfigurationWizard3.do?server                                                                                                    | ···· (  | 9 G   | ≡ |  |  |  |  |  |
| SAML Single Sign-On Configuration                                                                                                    |         |       |   |  |  |  |  |  |
| Test SS0 Setup                                                                                                    |         |       |   |  |  |  |  |  |
| This test verifies that the metadata files are correctly configured and will allow SSO to start up on the servers. This test can be run on<br>any server for troubleshooting once SSO has been enabled. SSO setup cannot be completed unless this test is successful. |         |       |   |  |  |  |  |  |
| 1)Pick a valid username to use for this test                                                                                                    |         |       |   |  |  |  |  |  |
| You must already know the password for the selected username.<br>This user must have administrator rights and also exist in the IdP.                                                                                                    |         |       |   |  |  |  |  |  |
| Please use one of the Usernames shown below. Using any other Username to log into the IdP may result in a lockout.                                                                                                    | dminist | rator |   |  |  |  |  |  |
| Valid administrator Usernames<br>farfar                                                                                                    |         |       |   |  |  |  |  |  |
| 2)Launch SSO test page                                                                                                    |         |       |   |  |  |  |  |  |
| Run SSO Test                                                                                                    |         |       |   |  |  |  |  |  |
| Cancel                                                                                                    |         |       |   |  |  |  |  |  |

Wenn ein Dialogfeld zur Benutzerauthentifizierung angezeigt wird, melden Sie sich mit dem entsprechenden Benutzernamen und Kennwort an.

| ڬ Sign In - Mozilla Firefox                                       | _      |        | $\times$ |
|-------------------------------------------------------------------|--------|--------|----------|
| 🛛 🔒 https://ad.fhlab.com/adfs/ls/?SAMLRequest=nZJPTwIxEMXvflpN77C | IAi4NS | 50 ••• | ≡        |
|                                                                   |        |        | ^        |
| FS                                                                |        |        |          |
|                                                                   |        |        |          |
| Sign in with your organizational account                          |        |        |          |
|                                                                   | _      |        |          |
| farfar@fhlab.com                                                  |        |        |          |
| •••••                                                             |        |        |          |
|                                                                   |        |        |          |
| Sign in                                                           |        |        |          |
|                                                                   |        |        | ~        |

Wenn alles korrekt konfiguriert wurde, sollte die Meldung angezeigt werden, dass der SSO-Test erfolgreich durchgeführt wurde.

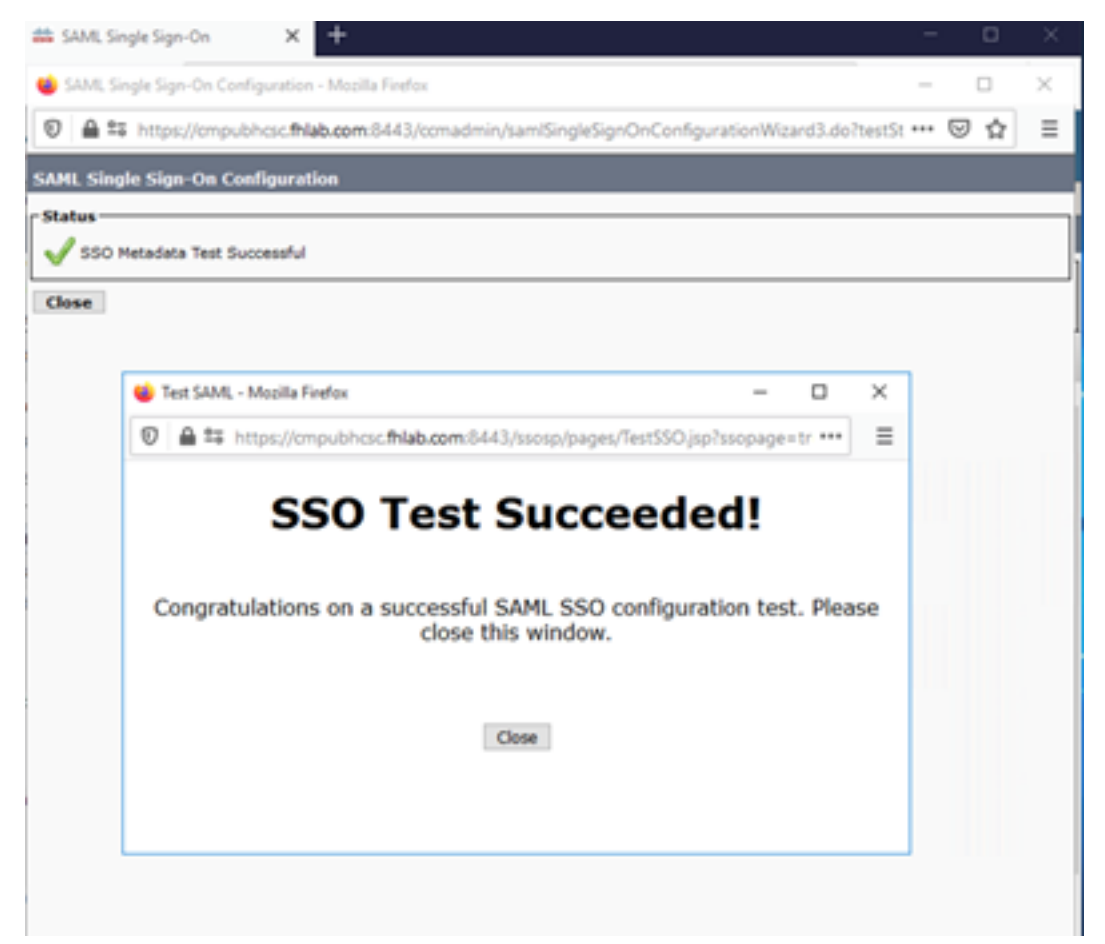

Klicken Sie auf SCHLIESSEN und FERTIG, um fortzufahren.

Die grundlegenden Konfigurationsaufgaben zur Aktivierung von SSO auf CUCM mithilfe von ADFS wurden jetzt erfolgreich abgeschlossen.

## Konfigurieren von SSO auf CUC

Zum Aktivieren von SSO in Unity Connection kann derselbe Prozess ausgeführt werden.

#### LDAP-Integration mit CUC.

| € → ୯ û                                                                                                    | 💿 🚔 😂 https://cucpub                                                                                | hcsc.fhlab.co                                                    | m/cuadmin/hom                                   |                                                                        | ·· 🖂 🗘             | III\ 🗊                           | \$ ≡                                                 |                        |                 |
|----------------------------------------------------------------------------------------------------|----------------------------------------------------------------------------------------------------|------------------------------------------------------------------|-------------------------------------------------|------------------------------------------------------------------------|--------------------|----------------------------------|------------------------------------------------------|------------------------|-----------------|
| Cisco Unity Co<br>For Cisco Unified Con                                                                                                    | nnection Administr                                                                                  | ation                                                            |                                                 |                                                                        |                    | Naviga<br>farfa                  | ion Cisco Unity Connection A<br>Search Documentation | dministration<br>About | ✓ Go<br>Sign Ou |
| Cisco Unity Connection                                                                                                    | SAML Single Sign on                                                                                 |                                                                  |                                                 |                                                                        |                    |                                  |                                                      | SAML Sin               | igle Sign       |
| System Settings General Configuration Cluster Authentication Rules Restriction Tables Ucenses Schedules                                                                                                    | SAML Single Sign on     SSO Mode     Otater wide (One m     Per node (One meta     Classes SAML SSO | Refresh He<br>netadata file p<br>idata file per i<br>O Update KP | er cluster. Require<br>node)<br>Metadata File 👔 | s multi-server Tomcat certificate)<br>Export Al Metadala 🥜 Fix Al Disa | bled Servers       |                                  |                                                      |                        | e               |
| - Holiday Schedules                                                                                                    | SAML Single Sign-0                                                                                  | m (1-2                                                           | of 2)                                           |                                                                        |                    |                                  | Roi                                                  | vs per Page            | 50 v            |
| Subject Line Formats                                                                                                    | Server Name                                                                                         | SSO<br>Status                                                    | Re-Import<br>Metadata                           | Last Metadata Import                                                   | Export<br>Metadata | Last Metadata Export             | SSO Te                                               | ıt                     |                 |
| Enterprise Parameters                                                                                                    | cucpubhcsc.fhlab.com                                                                                | SAML                                                             | N/A                                             | April 29, 2020 10:52:36 AM<br>PDT                                      | 📩 File             | April 28, 2020 5:54:01 PM<br>PDT | Passed - April 29, 2020<br>11:05:10 AM PDT           | Run SSC                | Test            |
| Service Parameters         cucsubhcsc.fhlab.com         SAML         April 29, 2020 10:52:36 AM         April 29, 2020 5:54:00 PM         Passed - April 29, 2020         Run S           Plugins         PDT         PDT         PDT         PDT         PDT         PDT         Run S |                                                                                                    |                                                                  |                                                 |                                                                        |                    |                                  |                                                      | Run SSC                | Test            |
| B LDAP<br>SAML Single Sign on                                                                                                    | Disable SAML SSO                                                                                    | Export All                                                       | Metadata Upd                                    | ate IdP Metadata File Fix All D                                        | isabled Server     | 5                                |                                                      |                        |                 |

Konfigurieren der LDAP-Authentifizierung

| ← → ♂ ☆                                                                                                    | A      https://cucpubhcsc.fhlab.com/cuadn                                                                                                    | in/home.do                      |                                | ⊡ ☆                                               | li\ ⊡ 📽 ≡                  |
|----------------------------------------------------------------------------------------------------|----------------------------------------------------------------------------------------------------|---------------------------------|--------------------------------|---------------------------------------------------|----------------------------|
| cisco Unity Con<br>For Cisco Unified Comm                                                                                                    | nection Administration                                                                                                    |                                 |                                | lavigation Cisco Unity Con<br>farfar Search Docum | nection Administration 🐱 😡 |
| Cisco Unity Connection                                                                                                    | LDAP Authentication                                                                                                    |                                 |                                |                                                   | LDAP Authentication        |
| Video Services Accounts Status Dial Plan Partitions Search Spaces System Settings General Configuration Cluster Authentication Rules Restriction Tables Ucenses Schedules Global Nicknames Schedules Schedules | LDAP Authentication Refresh Help<br>Save<br>Status<br>Status: Ready<br>LDAP Authentication for End Users<br>LDAP Manager Distinguished Name <sup>®</sup> (hiabUA<br>LDAP Password <sup>®</sup><br>LDAP User Search Base <sup>®</sup> (n=use | śministrator                    |                                |                                                   |                            |
| Attachment Descriptions Enterprise Parameters Service Parameters Plugins Rax Server CDAP LDAP Setup UDAP Directory Configuration LDAP Authentication                                                                                                    | LDAP Server Information<br>Host Name<br>10.89.228.226<br>Add Another Redundant LDAP Server<br>Save<br>Fields marked with an asterisk (*) are require                                                                                        | pr IP Address for Server*<br>d. | LDAP Port <sup>*</sup> Use TL5 |                                                   |                            |

Importieren Sie die Benutzer aus LDAP, denen Voicemail zugewiesen ist, sowie den Benutzer, der für das Testen von SSO verwendet wird.

| Cisco Unity Connection      | Import Users                    |                         |           |              | Import U  |  |  |  |
|-----------------------------|---------------------------------|-------------------------|-----------|--------------|-----------|--|--|--|
| E Users ^                   | Import Users Refresh Help       | port Users Refresh Help |           |              |           |  |  |  |
| Users<br>Import Users       | e Clature                       |                         |           |              |           |  |  |  |
| Synch Users                 | atatus                          |                         |           |              |           |  |  |  |
| Class of Service            | Found 1 LDAP User(s)            |                         |           |              |           |  |  |  |
| Class of Service            | r Find                          |                         |           |              |           |  |  |  |
| Class of Service Membership | Find End Users In LDAP Director | ( ~                     |           |              |           |  |  |  |
| User Templates              | Where Alias V Begins W          | ith u                   | Find      |              |           |  |  |  |
| Call Handler Templates      |                                 |                         |           |              |           |  |  |  |
| Contact Templates           | - Import With                   |                         |           |              |           |  |  |  |
| B Notification Templates    | Based on Template Unicemailuse  | demolate w              |           |              |           |  |  |  |
| Contacts                    |                                 |                         |           |              |           |  |  |  |
| Contacts                    | Directory Cornels Decults       |                         |           |              |           |  |  |  |
| Distribution Lists          | Directory search Results        |                         |           |              |           |  |  |  |
| System Distribution Lists   | Import Selected Import All      | 25 V Rows Per Page      |           |              |           |  |  |  |
| Call Management             |                                 |                         |           |              |           |  |  |  |
| System Call Handlers        | Alias 🔺                         | First Name              | Last Name | Phone Number | Extension |  |  |  |
| Directory Handlers          | hugohugo hugo hugo 1002 1002    |                         |           |              |           |  |  |  |
| Interview Handlers          |                                 |                         |           |              |           |  |  |  |
| Custom Recordings           | Import Selected Import All      |                         |           |              |           |  |  |  |

#### Navigieren Sie zu Benutzer > Bearbeiten > Rollen wie im Bild gezeigt.

| Cisco Unity Connection              |                         |                            |                       |  |  |  |  |  |
|-------------------------------------|-------------------------|----------------------------|-----------------------|--|--|--|--|--|
| B Users Edit User Basics (hugohugo) |                         |                            |                       |  |  |  |  |  |
| Users                               | User E                  | dit Refresh Help           |                       |  |  |  |  |  |
| Import Users                        | Court                   | User Basics                |                       |  |  |  |  |  |
| Class of Service                    | Save                    | Decemard Settinge          |                       |  |  |  |  |  |
| Class of Service                    | State                   | Password Settings          |                       |  |  |  |  |  |
| Class of Service Membership         | 🗌 🛈 🚣                   | Change Password            | ectory                |  |  |  |  |  |
| Templates                           |                         | Roles                      |                       |  |  |  |  |  |
| User Templates                      | Name                    | Message Waiting Indicators |                       |  |  |  |  |  |
| Call Handler Templates              | Alias*                  | Transfer Rules             |                       |  |  |  |  |  |
| Contact Templates                   | First N                 | Message Settings           |                       |  |  |  |  |  |
| Notification Templates              | Last N                  | Caller Input               |                       |  |  |  |  |  |
| Contacts     Contacts               | Disala                  |                            |                       |  |  |  |  |  |
| E Distribution Lists                | Displa                  | Mailbox                    |                       |  |  |  |  |  |
| System Distribution Lists           | SMTP                    | Phone Menu                 | @cucpubhcsc.fhlab.com |  |  |  |  |  |
| Call Management                     | Initials                | Playback Message Settings  |                       |  |  |  |  |  |
| System Call Handlers                | Title                   | Send Message Settings      |                       |  |  |  |  |  |
| Directory Handlers                  | Employ                  | Message Actions            |                       |  |  |  |  |  |
|                                     |                         | Greetings                  |                       |  |  |  |  |  |
| Custom Recordings                   | LDAP                    | Dest Creation Decedies     |                       |  |  |  |  |  |
| E-Call Routing                      | <ul> <li>Int</li> </ul> | Post Greeting Recording    |                       |  |  |  |  |  |
| Message Storage                     | ODo                     | Notification Devices       |                       |  |  |  |  |  |

Weisen Sie dem Testbenutzer die Rolle des Systemadministrators zu.

| * | Cisco Unity Connection      | Edit Roles             | Search Users + Edit User Basics (hugohugo) + Edit Role |
|---|-----------------------------|------------------------|--------------------------------------------------------|
| Ξ | Users ^                     | User Edit Refresh Help |                                                        |
|   | Users                       |                        |                                                        |
|   | Import Users                | Save                   |                                                        |
|   | Synch Users                 |                        |                                                        |
| Ξ | Class of Service            | Roles                  |                                                        |
|   | Class of Service            | Assigned Roles         |                                                        |
|   | Class of Service Membership |                        |                                                        |
| Ξ | Templates                   |                        |                                                        |
|   | User Templates              | M                      |                                                        |
|   | Call Handler Templates      | ^ <b>v</b>             |                                                        |
|   | Contact Templates           | Available Roles        |                                                        |
|   | Notification Templates      | Remote Administrator   |                                                        |
| Ξ | Contacts                    | System Administrator   |                                                        |
|   | Contacts                    | Technican<br>Technicat |                                                        |
| E | Distribution Lists          | User Administrator V   |                                                        |
|   | System Distribution Lists   |                        |                                                        |
| E | Call Management             | Save                   |                                                        |
|   |                             |                        |                                                        |

## **CUC-Metadaten**

Sie sollten jetzt CUC-Metadaten heruntergeladen, RelyingPartyTrust für CUC erstellt, CUC-Metadaten hochgeladen und die Regeln erstellt haben, die I AD FS für ADFS 3.0 darstellt.

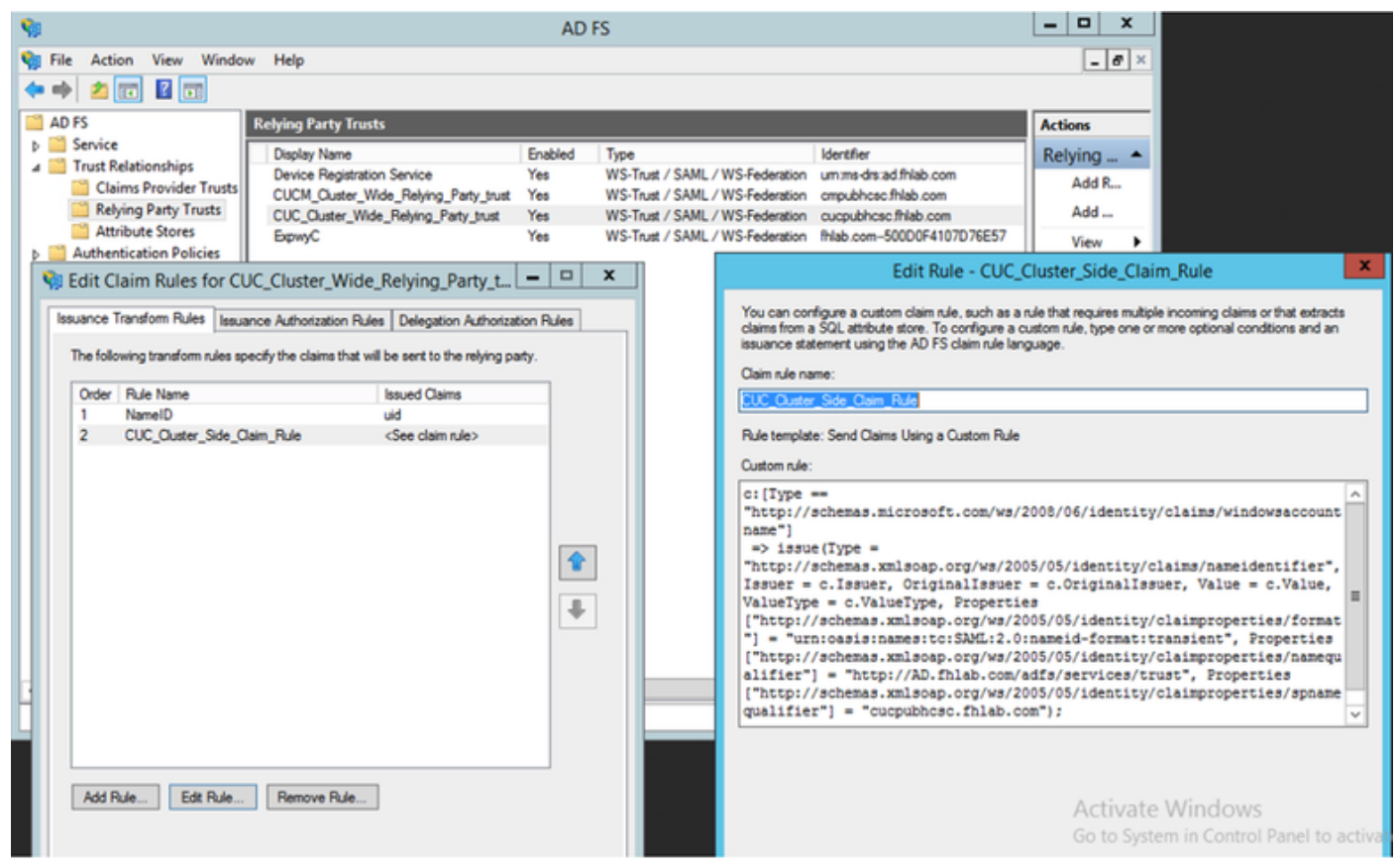

Gehen Sie zu SAML Single Sign-On und aktivieren Sie SAML SSO.

| 🗉 SAML Single Sign on Configuration - Mozilla Firefox                                                                                                    |                                                                     |                               |                                     |              |               |           |                                                        | -                                          |                | ×              |
|----------------------------------------------------------------------------------------------------|---------------------------------------------------------------------|-------------------------------|-------------------------------------|--------------|---------------|-----------|--------------------------------------------------------|--------------------------------------------|----------------|----------------|
| 🗊 🖴 📽 https://cucpubhcsc.fhlab.com/cuadmin/samlSingleSignOnConfigurationWizard3.do?serverName: •                                                                                                    |                                                                     |                               |                                     |              |               |           | verName: ••• 🕻                                         | ጋ 습                                        | ≡              |                |
| SAML S                                                                                                    | ngle Sign on Configuratio                                           | n                             |                                     |              |               |           | SA                                                     | AML Single Sign o                          | n Config       | uration        |
| SAML S                                                                                                    | ngle Sign on Configuration                                          | Refresh                       | Help                                |              |               |           |                                                        |                                            |                |                |
|                                                                                                    |                                                                     |                               |                                     |              |               |           |                                                        |                                            |                |                |
| Test S                                                                                                    | SO Setup                                                            |                               |                                     |              |               |           |                                                        |                                            |                |                |
| This test verifies that the metadata files are correctly configured and will allow SSO to start up on the servers. This test on any server for troubleshooting once SSO has been enabled. SSO setup cannot be completed unless this test is succ |                                                                     |                               |                                     |              |               |           | ervers. This test of this test of this test is success | can be ru<br>sful.                         | IN             |                |
| 1)Pick                                                                                                    | a valid username to use for t                                       | this test                     |                                     |              |               |           |                                                        |                                            |                |                |
| You m<br>This us                                                                                                    | ust already know the passwor<br>er must have administrator r        | rd for the s<br>rights and a  | elected userna<br>also exist in the | me.<br>IdP.  |               |           |                                                        |                                            |                |                |
|                                                                                                    | lease use one of the Usernan<br>ockout.                             | nes shown                     | below. Using a                      | ny othe      | er Usern      | ame to lo | og into the IdP may                                    | result in adminis                          | trator         |                |
| Valid a                                                                                                    | dministrator Usernames                                              |                               |                                     |              |               |           |                                                        |                                            |                |                |
| farfar<br>hugol                                                                                                    | ugo                                                                 |                               | ^                                   |              |               |           |                                                        |                                            |                |                |
|                                                                                                    |                                                                     |                               |                                     |              |               |           |                                                        |                                            |                |                |
|                                                                                                    |                                                                     |                               | ~                                   |              |               |           |                                                        |                                            |                |                |
|                                                                                                    |                                                                     |                               |                                     |              |               |           |                                                        |                                            |                |                |
| 2)Laur                                                                                                    | ch SSO test page                                                    |                               |                                     |              |               |           |                                                        |                                            |                |                |
| Run                                                                                                    | SSO Test                                                            |                               |                                     |              |               |           |                                                        |                                            |                |                |
| Kun                                                                                                    | 550 1050                                                            |                               |                                     |              |               |           |                                                        |                                            |                |                |
| Cance                                                                                                    | 21                                                                  |                               |                                     |              |               |           |                                                        |                                            |                |                |
| SAML Sing                                                                                                    | e Sign on Configuration - Mozilla Firefox                           |                               |                                     |              |               | ×         |                                                        |                                            | - 0            | ı ×            |
|                                                                                                    | ttps://cucpubhcsc. <b>fhlab.com</b> /cuadmin/samlSin                | gleSignOnConfig               | urationWizard3.do?test              | Status=1 •   | © ☆           | =         |                                                        | • ⊠ ☆                                      | lin 🖸          | : ≡            |
| SAME Single                                                                                                    | ign on Configuration Refresh Help                                   |                               | SA                                  | ML Single Si | ign on Contig | uration   | Navigat<br>farfar                                      | ion Cisco Unity Connection                 | Administration | Go<br>Sign Out |
| Status                                                                                                    |                                                                     |                               |                                     |              |               |           |                                                        |                                            | SAML Sir       | gle Sign on    |
| SSO M                                                                                                    | tadata Test Successful                                              |                               |                                     |              | -             |           |                                                        |                                            |                |                |
| Close                                                                                                    | Test SAML - Mozilla Firefox      A 25. https://guopubless.fblab.com | /ssoso/pages/Tes              | =                                   |              | =             |           |                                                        |                                            |                |                |
|                                                                                                    |                                                                     | t and a high and a set        | 1330 gsp 1330 pege - 11 de          |              | -             | ers       |                                                        |                                            |                |                |
|                                                                                                    | SSO Tes                                                             | t Succ                        | eeded!                              |              |               |           |                                                        |                                            |                |                |
|                                                                                                    |                                                                     |                               |                                     |              |               | sort      | Last Metadata Export                                   | Ro<br>SSO Te                               | ws per Page    | 50 V           |
|                                                                                                    | Congratulations on a successi<br>close                              | ful SAML SSO<br>e this window | configuration test                  | t. Please    |               | File      | April 28, 2020 5:54:01 PM<br>PDT                       | Passed - May 24, 2020<br>3:17:04 PM PDT    | Run SSC        | Test           |
|                                                                                                    |                                                                     |                               |                                     |              |               | File      | April 28, 2020 5:54:00 PM<br>PDT                       | Passed - April 29, 2020<br>11:05:37 AM PDT | Run SSC        | ) Test         |
|                                                                                                    |                                                                     | Close                         |                                     |              |               | Servers   | £                                                      |                                            |                |                |
|                                                                                                    |                                                                     |                               |                                     |              |               |           |                                                        |                                            |                |                |
|                                                                                                    |                                                                     |                               |                                     |              |               |           |                                                        |                                            |                |                |
|                                                                                                    |                                                                     |                               |                                     |              |               |           |                                                        |                                            |                |                |

## Konfigurieren von SSO auf Expressway

#### Metadaten in Expressway C importieren

Öffnen Sie einen Browser unter https://<ADFS FQDN>/FederationMetadata/2007-06/FederationMetadata.xml, und speichern Sie die Metadaten in einem lokalen Ordner.

#### Upload to **Configuration > Unified Communications > IDP**.

## Metadaten aus Expressway C exportieren

Gehen Sie zu configuration -> Unified Communications -> IDP -> SAML-Daten exportieren.

Der Cluster-Modus verwendet ein selbstsigniertes Zertifikat (mit langer Lebensdauer), das in der SAML enthalten ist.

Metadaten und werden zum Signieren von SAML-Anforderungen verwendet

- Klicken Sie im clusterweiten Modus auf Herunterladen der einzelnen clusterweiten Metadatendatei.
- Klicken Sie im Peer-Modus neben dem Peer auf Herunterladen, um die Metadatendatei für einen einzelnen Peer herunterzuladen. Um alle Dateien in eine ZIP-Datei zu exportieren, klicken Sie auf Alle herunterladen.

# Hinzufügen eines Vertrauens für eine vertrauenswürdige Partei für Cisco Expressway-E

Erstellen Sie zunächst Relying Party Trusts für die Expressway-ES, und fügen Sie dann eine Anspruchsregel hinzu, um Identität als UID-Attribut zu senden.

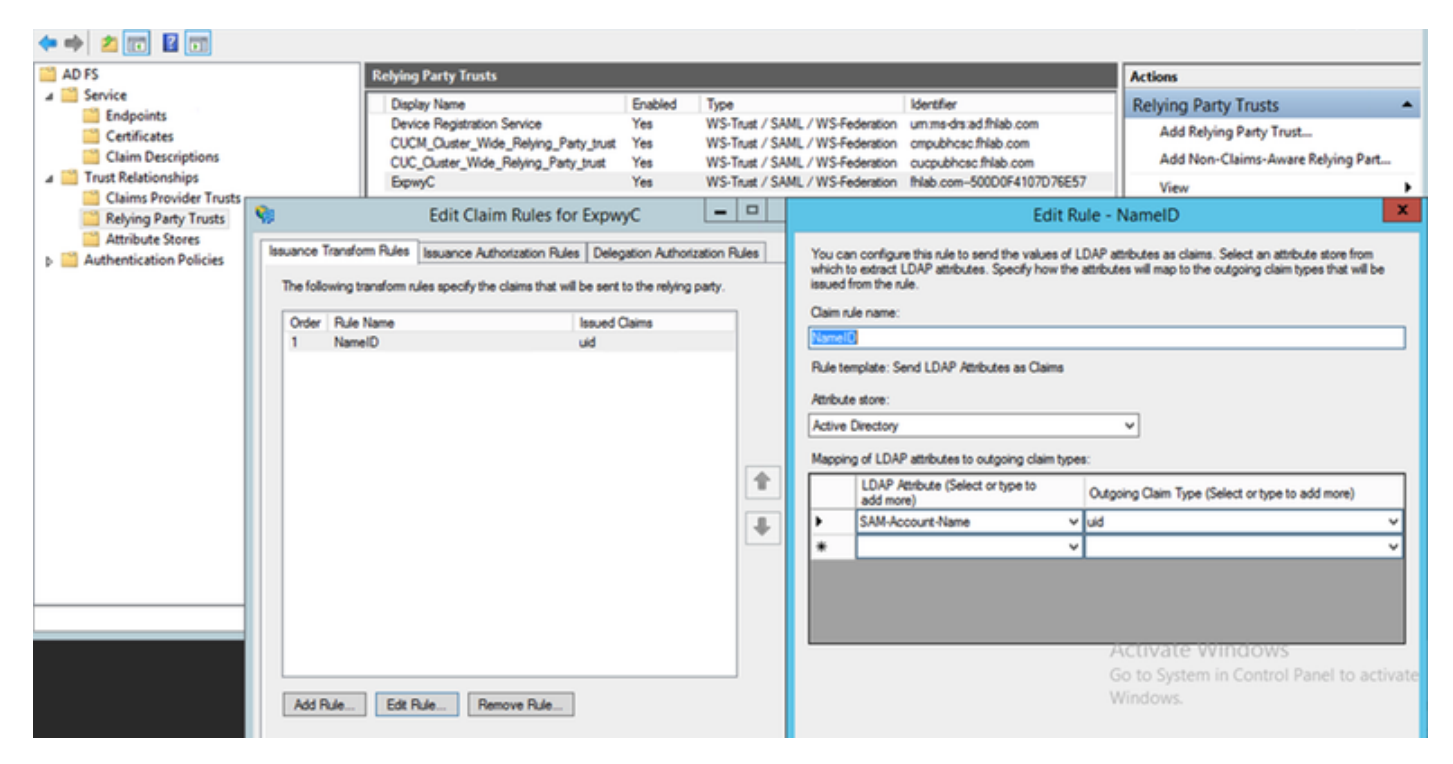

#### OAuth mit Refresh Login

Überprüfen Sie in Cisco CUCM Enterprise-Parametern, ob der Parameter OAuth with Refresh login flow aktiviert ist. Gehen Sie zu **Cisco Unified CM Administration > Enterprise Parameters > SSO and OAuth Configuration**.

|    | -SSO and OAuth Configuration              |                                |                                |
|----|-------------------------------------------|--------------------------------|--------------------------------|
| I  | 550 and orlatil configuration             |                                |                                |
| l  | OAuth Token Expiry Timer (minutes) *      | 60                             | ]60                            |
| l  | OAuth Refresh Token Expiry Timer (days) * | 60                             | ] 60                           |
| l  | Redirect URIs for Third Party SSO Client  |                                | ]                              |
| l  | SSO Login Behavior for iOS *              | Use embedded browser (WebView) | Use embedded browser (WebView) |
| l  | OAuth with Refresh Login Flow *           | Enabled                        | Disabled                       |
| l  | Use SSO for RTMT *                        | True 🗸                         | True                           |
| L. |                                           |                                |                                |

## Authentifizierungspfad

# SAML SSO and UCM/LDAP None SAML SSO authentication UCM/LDAP basic authentication SAML SSO and UCM/LDAP

- Wenn der Authentifizierungspfad auf "SAML SSO Authentication" gesetzt ist, können nur Jabber-Clients, die ein SSO-fähiges Unified CM-Cluster verwenden, MRA auf diesem Expressway verwenden. Hierbei handelt es sich um eine Konfiguration, die nur für SSOs gilt.
- Die Expressway-MRA-Unterstützung für alle IP-Telefone, alle TelePresence-Endpunkte und alle Jabber-Clients, die an ein Unified CM-Cluster weitergeleitet werden, das nicht für SSO konfiguriert ist, erfordert den Authentifizierungspfad, um die UCM-/LDAP-Authentifizierung einzuschließen.
- Wenn ein oder mehrere Unified CM-Cluster Jabber SSO unterstützen, wählen Sie "SAML SSO and UCM/LDAP" aus, um sowohl SSO als auch grundlegende Authentifizierung zuzulassen.

## SSO-Architektur

SAML ist ein XML-basiertes, auf offenen Standards basierendes Datenformat, mit dem Administratoren nach der Anmeldung bei einer dieser Anwendungen problemlos auf bestimmte Cisco Collaboration-Anwendungen zugreifen können. SAML SSO verwendet das SAML 2.0-Protokoll, um domänenübergreifende und produktübergreifende einmalige Anmeldung für Cisco Collaboration-Lösungen zu ermöglichen.

## Anmeldungsablauf am Standort

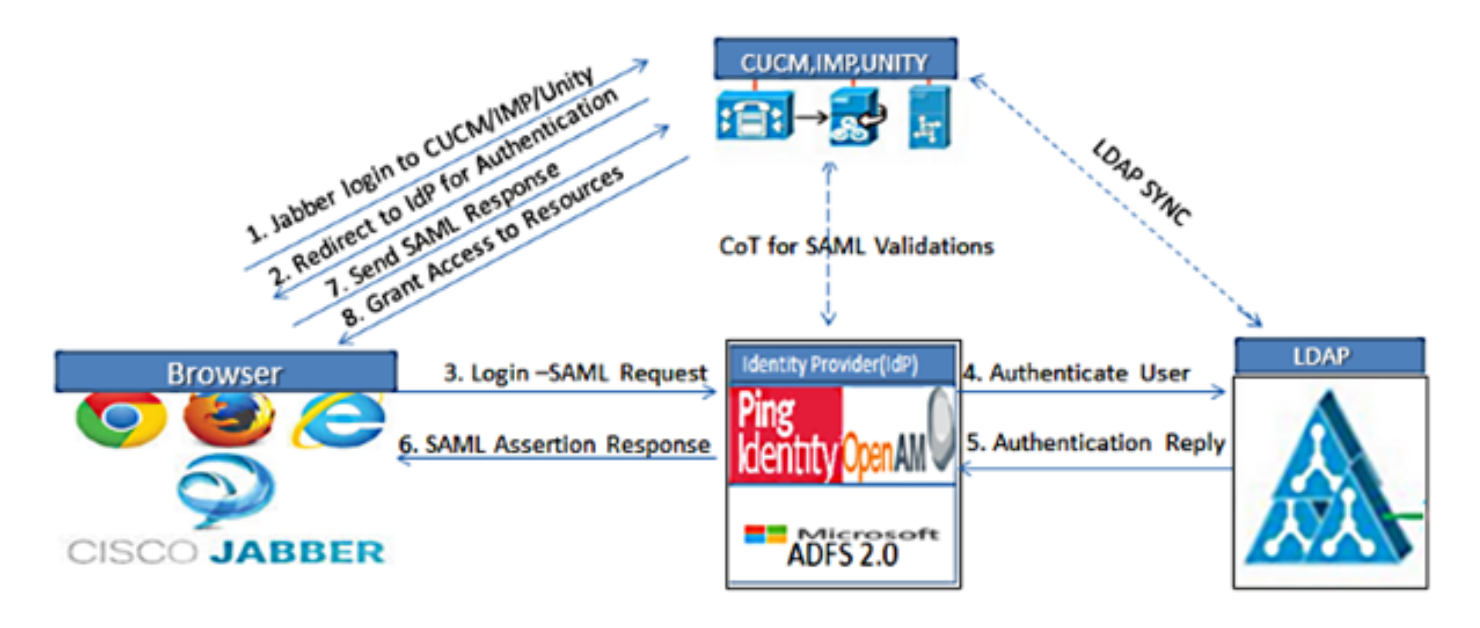

Figure :SAML Single sign SSO Call Flow for Collaboration Servers

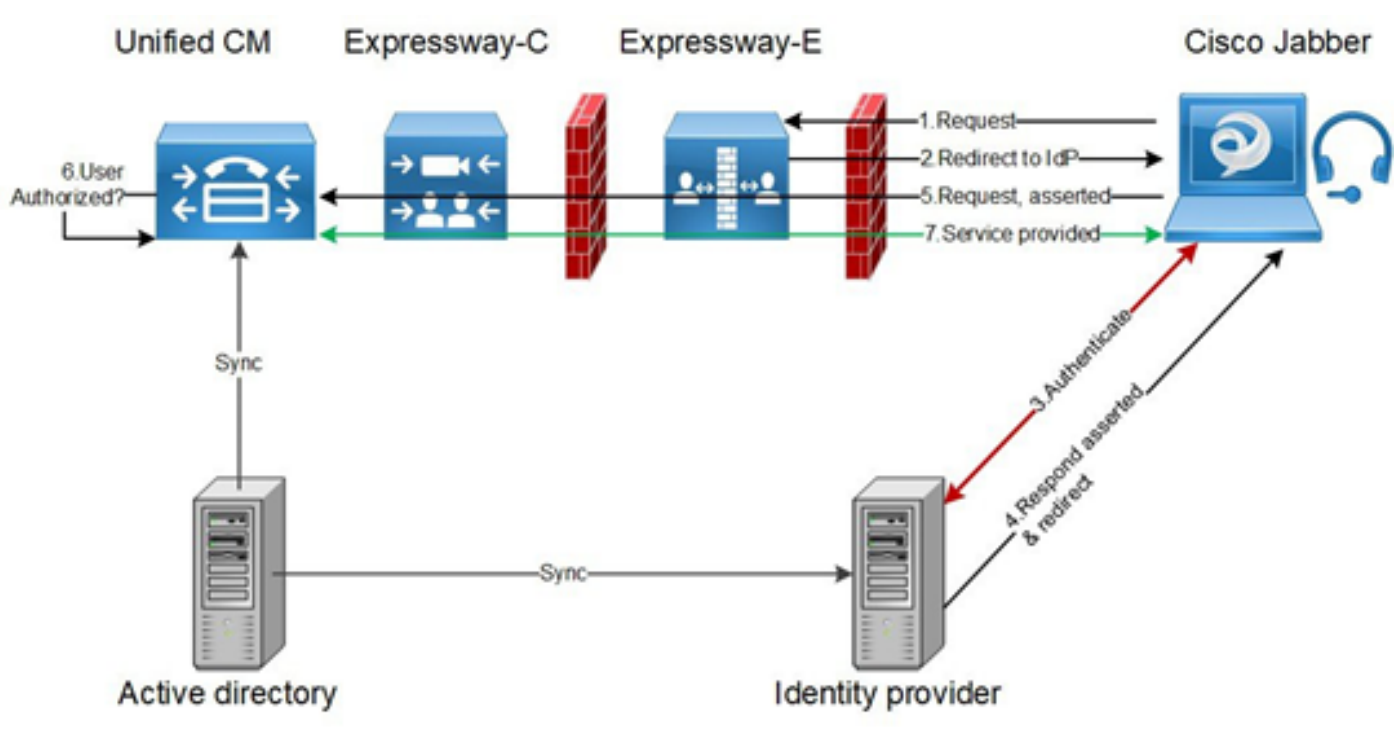

#### MRA-Anmeldeablauf

## OAuth

OAuth ist ein Standard, der die Autorisierung unterstützt. Ein Benutzer muss authentifiziert werden, bevor er autorisiert werden kann. Der Autorisierungscode-Grant-Flow stellt eine Methode bereit, mit der ein Client auf Zugriffs- und Aktualisierungs-Token zugreifen kann, um auf eine Ressource zuzugreifen (Unified CM-, IM&P-, Unity- und Expressway-Dienste). Dieser Datenfluss basiert auch auf Umleitung und erfordert daher, dass der Client mit einem vom Benutzer gesteuerten HTTP-User-Agent (Webbrowser) interagieren kann. Der Client stellt eine erste Anforderung an den Autorisierungsserver über HTTPS. Der OAuth-Server leitet den Benutzer an einen Authentifizierungsdienst um. Diese kann auf Unified CM oder einer externen IDP ausgeführt werden, wenn SAML SSO aktiviert ist. Je nach verwendeter Authentifizierungsmethode kann dem

Endbenutzer eine Webseitenansicht zur Selbstauthentifizierung angezeigt werden. (Die Kerberos-Authentifizierung ist ein Beispiel, das keine Webseite anzeigen würde.) Im Gegensatz zum impliziten Grant-Flow führt ein erfolgreicher Grant-Fluss dazu, dass die OAuth-Server dem Webbrowser einen "Autorisierungscode" ausgeben. Hierbei handelt es sich um einen einmaligen, kurzlebigen eindeutigen Code, der dann vom Webbrowser an den Client zurückgegeben wird. Der Client stellt dem Autorisierungsserver diesen "Autorisierungscode" zusammen mit einem vorinstallierten geheimen Schlüssel zur Verfügung und erhält im Austausch ein "Zugriffstoken" und ein "Aktualisierungstoken". Der in diesem Schritt verwendete Clientgeheim ermöglicht es dem Autorisierungsdienst, die Verwendung auf registrierte und authentifizierte Clients zu beschränken. Die Token werden für folgende Zwecke verwendet:

### Zugriffs-/Aktualisierungstoken

Zugriffs-Token: Dieses Token wird vom Autorisierungsserver ausgegeben. Der Client stellt das Token einem Ressourcenserver zur Verfügung, wenn er auf geschützte Ressourcen auf diesem Server zugreifen muss. Der Ressourcenserver kann das Token validieren und Verbindungen mithilfe des Tokens vertrauen. (Cisco Access Token haben standardmäßig eine Lebensdauer von 60 Minuten.)

Aktualisierungstoken: Dieses Token wird erneut vom Autorisierungsserver ausgegeben. Der Client stellt dieses Token zusammen mit dem Clientgeheimnis dem Autorisierungsserver zur Verfügung, wenn das Zugriffstoken abgelaufen ist oder abläuft. Wenn das Aktualisierungstoken noch gültig ist, gibt der Autorisierungsserver ein neues Zugriffstoken aus, ohne dass eine weitere Authentifizierung erforderlich ist. (Die Standardeinstellung der Cisco Refresh Tokens beträgt 60 Tage.) Wenn das Aktualisierungstoken abgelaufen ist, muss ein neuer vollständiger OAuth-Autorisierungscode-Fluss initiiert werden, um neue Token zu erhalten.

#### Der Ablauf der OAuth-Autorisierungscodes für die Gewährung ist besser

Im impliziten Grant-Flow wird das Zugriffstoken über einen HTTP-Benutzer-Agent (Browser) an den Jabber-Client übergeben. Im Berechtigungscode-Grant-Fluss wird das Zugriffstoken direkt zwischen dem Autorisierungsserver und dem Jabber-Client ausgetauscht. Das Token wird mithilfe eines zeitlich begrenzten eindeutigen Autorisierungscodes vom Autorisierungsserver angefordert. Dieser direkte Austausch des Zugriffs-Tokens ist sicherer und reduziert das Risiko.

Der OAuth-Autorisierungscode-Grant-Fluss unterstützt die Verwendung von Aktualisierungstoken. Dies verbessert die Benutzerfreundlichkeit, da die Benutzer sich nicht so häufig erneut authentifizieren müssen (standardmäßig 60 Tage).

## Konfigurieren von Kerberos

#### Windows-Authentifizierung auswählen

# Internetinformationsdienste-Manager (IIS) > Sites > Default Web Site > Authentication > Windows Authentication > Advance Settings.

- 1. Deaktivieren Sie Kernel-Modus-Authentifizierung aktivieren.
- 2. Stellen Sie sicher, dass der erweiterte Schutz deaktiviert ist.

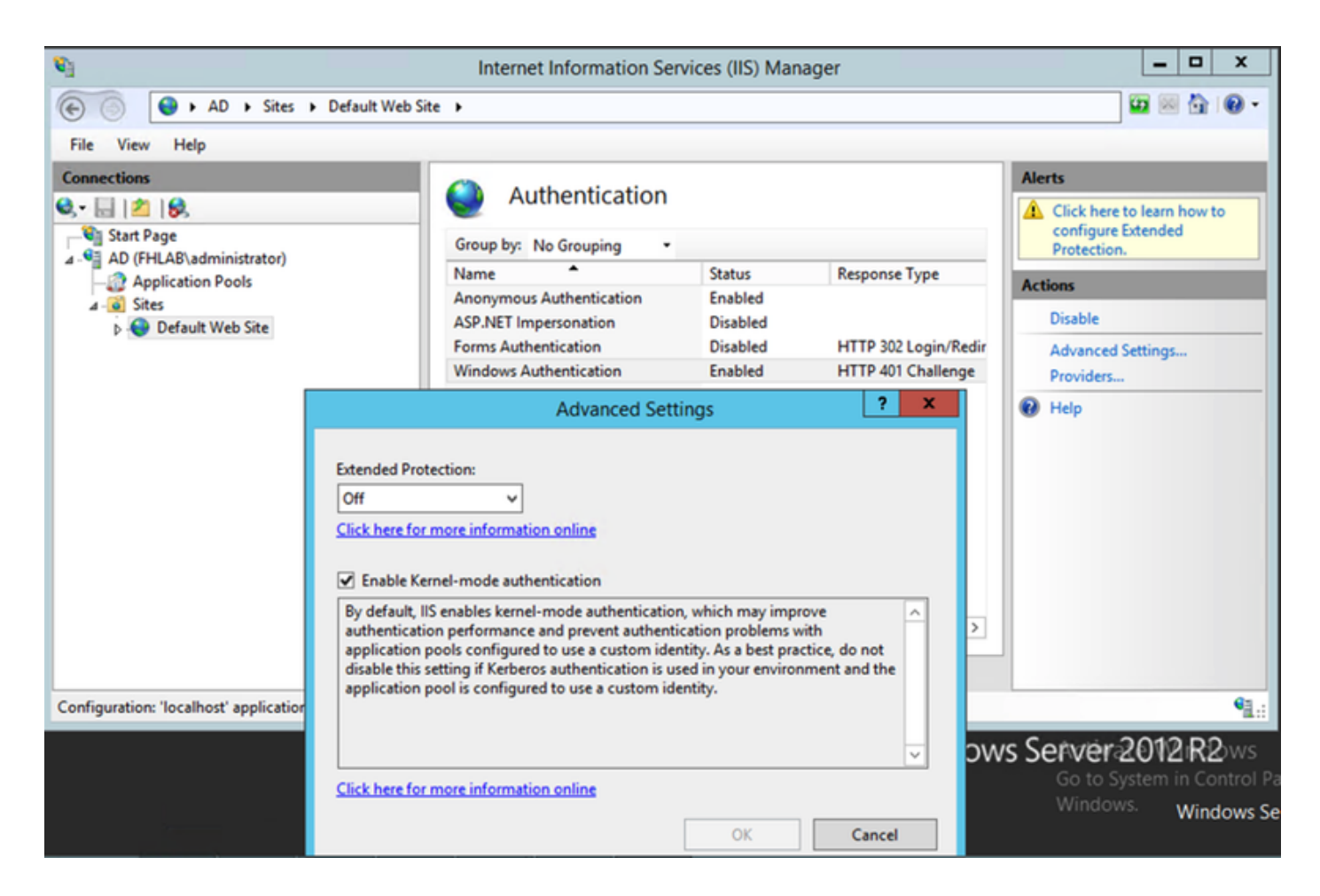

## ADFS unterstützt beide Kerberos NTLM

Stellen Sie sicher, dass AD FS Version 3.0 sowohl das Kerberos-Protokoll als auch das NT LAN Manager-Protokoll (NTLM) unterstützt, da alle Nicht-Windows-Clients Kerberos nicht verwenden können und sich auf NTLM verlassen.

Wählen Sie im rechten Teilfenster Anbieter aus, und stellen Sie sicher, dass Negotiate und NTLM unter Enabled Providers (Aktivierte Anbieter) vorhanden sind:

| <b>S</b>                                                                                                    | Internet Information Se                       | ervices (IIS) Man                           | ager                                        |                         | _ 🗆 X             |
|----------------------------------------------------------------------------------------------------|-----------------------------------------------|---------------------------------------------|---------------------------------------------|-------------------------|-------------------|
| € ● AD → Sites → Default Web Site                                                                                                    | : •                                           |                                             |                                             |                         | 🖬 🗟 🏠 🔞 •         |
| File View Help                                                                                                    |                                               |                                             |                                             |                         |                   |
| Connections                                                                                                    | Authorities                                   |                                             |                                             | Alerts                  |                   |
| 🔍 - 🗔 🖄 😥                                                                                                    | Authentication                                |                                             |                                             | A Click here            | to learn how to   |
| Start Page                                                                                                    | Group by: No Grouping                         |                                             |                                             | configure<br>Protection | Extended          |
| AD (FHLAB\administrator)                                                                                                    | Name                                          | Status                                      | Response Type                               | Actions                 |                   |
| 4 - 🙆 Sites                                                                                                    | Anonymous Authentication                      | Enabled                                     |                                             | Dicable                 |                   |
| Default Web Site                                                                                                    | ASP.NET Impersonation<br>Forms Authentication | Disabled                                    | HTTP 302 Login/Redir                        | Advanced                | Cattings          |
|                                                                                                    | Windows Authentication                        | Enabled                                     | HTTP 401 Challenge                          | Providers               | secongs           |
|                                                                                                    |                                               |                                             | Providers                                   | ? X                     |                   |
|                                                                                                    |                                               |                                             | Tiondels                                    |                         |                   |
|                                                                                                    | Enable                                        | d Providers:                                |                                             |                         |                   |
|                                                                                                    | Negot                                         | iate                                        |                                             | Move Up                 |                   |
|                                                                                                    | NTLM                                          |                                             |                                             | L Marrie David          |                   |
|                                                                                                    |                                               |                                             |                                             | Move Down               |                   |
|                                                                                                    |                                               |                                             |                                             | Remove                  |                   |
|                                                                                                    | <                                             |                                             |                                             |                         |                   |
|                                                                                                    | Select<br>Teatures View 🙀 to add              | a provider from the<br>it to the enabled pr | list of available providers and<br>oviders. | click Add               |                   |
| Configuration: 'localhost' applicationHost.config , <loca< td=""><td>tion path="Default W Availal</td><td>ble Providers:</td><td></td><td></td><td>•<u>1</u>.:</td></loca<> | tion path="Default W Availal                  | ble Providers:                              |                                             |                         | • <u>1</u> .:     |
|                                                                                                    |                                               |                                             | ~                                           | Additiva                | 10 POWS           |
|                                                                                                    |                                               |                                             |                                             | Go to S                 | stem in Control P |
|                                                                                                    |                                               |                                             | 04                                          | Window                  | S. Windows Se     |
|                                                                                                    |                                               |                                             | UK                                          | Cancel                  |                   |

## Konfigurieren von Microsoft Internet Explorer

Stellen Sie sicher, dass Internet Explorer > Erweitert > Integrierte Windows-Authentifizierung aktivieren aktiviert ist.

| Internet (                                                                      | Options                                                                                                    |         |         |          |              | ? <mark>- X-</mark> |  |  |  |  |
|---------------------------------------------------------------------------------|----------------------------------------------------------------------------------------------------|---------|---------|----------|--------------|---------------------|--|--|--|--|
| General                                                                         | Security                                                                                                    | Privacy | Content | Connecti | ons Programs | Advanced            |  |  |  |  |
| Setting                                                                         | Settings                                                                                                    |         |         |          |              |                     |  |  |  |  |
|                                                                                 | <ul> <li>Do not submit unknown addresses to your auto-search provide a security</li> <li>Allow active content from CDs to run on My Computer*</li> <li>Allow active content to run in files on My Computer*</li> <li>Allow software to run or install even if the signature is invited of the signature is invited for publisher's certificate revocation</li> <li>Check for publisher's certificate revocation*</li> <li>Check for signatures on downloaded programs</li> <li>Do not save encrypted pages to disk</li> <li>Empty Temporary Internet Files folder when browser is determined for the signature of the signature of the signa</li></ul> |         |         |          |              |                     |  |  |  |  |
| •                                                                               |                                                                                                    |         |         |          |              | Þ                   |  |  |  |  |
| *Ta<br>Reset<br>Res                                                             | *Takes effect after you restart Internet Explorer<br>Restore advanced settings<br>Reset Internet Explorer settings<br>Resets Internet Explorer's settings to their default                                                                                                    |         |         |          |              |                     |  |  |  |  |
| condition.<br>You should only use this if your browser is in an unusable state. |                                                                                                    |         |         |          |              |                     |  |  |  |  |
|                                                                                 |                                                                                                    |         | OK      |          | Cancel       | Apply               |  |  |  |  |

ADFS-URL unter Sicherheit > Intranetzonen > Standorte hinzufügen